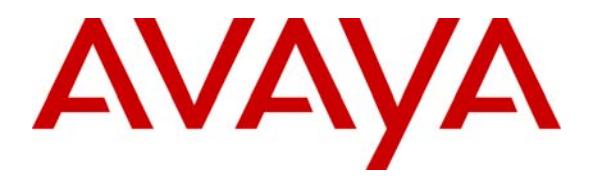

Avaya Solution & Interoperability Test Lab

# Configuring SIP Trunks among Avaya Aura<sup>™</sup> Session Manager 5.2, Avaya Aura<sup>™</sup> Communication Manager 5.2.1, and Nortel Communication Server 1000 6.0 – Issue 1.0

### Abstract

These Application Notes present a sample configuration for a network that uses Avaya Aura<sup>TM</sup> Session Manager to connect Avaya Aura<sup>TM</sup> Communication Manager and Nortel Communication Server 1000 using SIP trunks.

For the sample configuration, Avaya Aura<sup>TM</sup> Session Manager runs on an Avaya S8510 Server, Avaya Aura<sup>TM</sup> Communication Manager runs on an Avaya S8720 Server with Avaya G650 Media Gateway, and Nortel Communication Server 1000 runs on Nortel Communication Server 1000e. The results in these Application Notes should be applicable to other Avaya servers and media gateways that support Avaya Aura<sup>TM</sup> Communication Manager 5.2.1 and later.

# 1 Introduction

These Application Notes present a sample configuration for a network that uses Avaya Aura <sup>™</sup> Session Manager to connect Avaya Aura<sup>™</sup> Communication Manager and Nortel Communication Server 1000 using SIP trunks.

As shown in **Figure 1**, the Avaya 9630 IP Telephone (H.323) and 6408D+ Digital Telephone are supported by Communication Manager, which serves as an *Access Element* within the Session Manager architecture. The Nortel i2004 H.323 Telephone and 3904 Digital Telephone are supported by Nortel Communication Server 1000. SIP trunks are used to connect these two systems to Session Manager, using its SM-100 (Security Module) network interface. All intersystem calls are carried over these SIP trunks. Session Manager can support flexible inter-system call routing based on dialed number, calling number and system location, and can also provide protocol adaptation to allow multi-vendor systems to interoperate. It is managed by a separate Avaya Aura<sup>TM</sup> System Manager, which can manage multiple Session Manager also supports SIP telephones, but this configuration is not addressed in these application notes.<sup>1</sup>

For the sample configuration, Session Manager runs on an Avaya S8510 Server, Communication Manager runs on Avaya S8720 Servers with Avaya G650 Media Gateway, and Nortel Communication Server 1000 runs on Nortel Communication Server 1000e. The results in these Application Notes should be applicable to other Avaya Aura<sup>TM</sup> servers and Media Gateways.

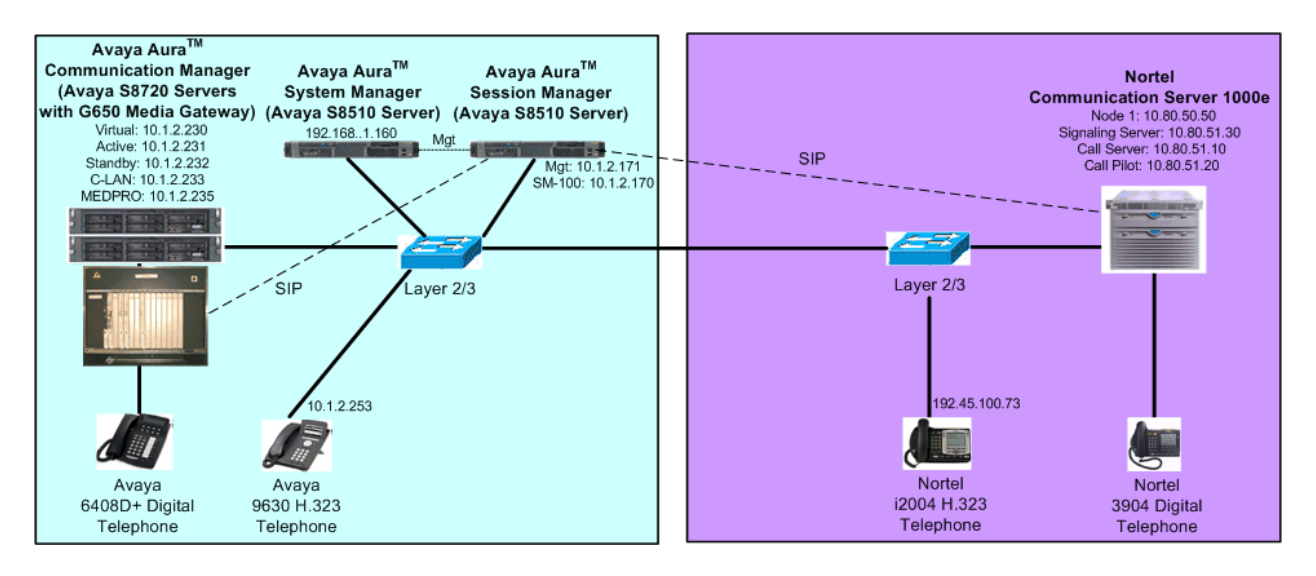

**Figure 1 – Sample Configuration** 

Communication Manager Uniform Dial Plan (UDP) and Nortel Communication Server 1000 Coordinated Dial Plan (CDP) features are used to implement extension-extension dialing

<sup>&</sup>lt;sup>1</sup> See Reference [7] for application notes on configuring Session Manager and Communication Manager as a Feature Server to support SIP telephones.

between systems. Unique extension ranges are associated with Communication Manager (3xxxx) and Nortel Communication Server 1000 (777xxxx).

These Application Notes will focus on configuration of the SIP trunks and call routing. Detailed administration of the endpoint telephones will not be described except where it affects specific feature operations, e.g., telephone name/number display (see the appropriate documentation listed in **Section 8**).

#### **Equipment and Software Validated** 2

The following equipment and software were used for the sample configuration provided:

| Hardware Component                          | Software Version                         |  |  |  |
|---------------------------------------------|------------------------------------------|--|--|--|
|                                             | Avaya Aura <sup>TM</sup> Session Manager |  |  |  |
|                                             | R5.2 Load 5.2.0.0.520011 (GA)            |  |  |  |
| Avaya S8510 Servers                         | Avaya Aura <sup>TM</sup> System Manager  |  |  |  |
|                                             | R5.2 Load 5.2.0.0.520008 (GA)            |  |  |  |
|                                             | VSP patch 1.1.0.4.8                      |  |  |  |
|                                             | Avaya Aura <sup>TM</sup> Communication   |  |  |  |
| Avaya S8720 Servers with G650 Media Gateway | Manager 5.2.1,                           |  |  |  |
|                                             | Load 16.4 (GA)                           |  |  |  |
| Avaya 9630 IP Telephone (H.323)             | 2.0                                      |  |  |  |
| Avaya 6408D+ Digital Telephone              | -                                        |  |  |  |
| Nortel Communication Server 1000e           | Release 600R, Version 4121               |  |  |  |
| Nortel 3904 Digital Telephone               | NA                                       |  |  |  |
| Nortel I2004 H.323 Telephone                | C502B41                                  |  |  |  |

#### Configure Avaya Aura<sup>™</sup> Communication Manager 3

This section provides the procedures for configuring Communication Manager. The procedures include the following areas:

- Verify Avaya Aura<sup>TM</sup> Communication Manager license
- Configure system parameters features
- Configure IP node names
- Configure IP interface for C-LAN
- Configure IP codec set and network region
- Configure SIP signaling group and trunk group
- Configure route pattern
- Configure location and public unknown numbering
- Configure uniform dial plan and AAR analysis
- Save Translations

Some administration screens have been abbreviated for clarity.

| FS; Reviewed:   | Solution & Interoperability Test Lab Application Notes |
|-----------------|--------------------------------------------------------|
| SPOC 01/31/2010 | ©2010 Avaya Inc. All Rights Reserved.                  |

## 3.1 Verify Avaya Aura<sup>™</sup> Communication Manager License

Log in to the System Access Terminal (SAT) to verify that the Communication Manager license has proper permissions for features illustrated in these Application Notes. Use the "display system-parameters customer-options" command. Navigate to **Page 2**, and verify that there is sufficient remaining capacity for SIP trunks by comparing the **Maximum Administered SIP Trunks** field value with the corresponding value in the **USED** column. The difference between the two values needs to be greater than or equal to the desired number of simultaneous SIP trunk connections.

The license file installed on the system controls the maximum permitted. If there is insufficient capacity or a required feature is not enabled, contact an authorized Avaya sales representative to make the appropriate changes.

| display system-parameters customer-options              |       | Page | <b>2</b> of | 10 |
|---------------------------------------------------------|-------|------|-------------|----|
| OPTIONAL FEATURES                                       |       |      |             |    |
|                                                         |       |      |             |    |
| IP PORT CAPACITIES                                      |       | USED |             |    |
| Maximum Administered H.323 Trunks:                      | 800   | 200  |             |    |
| Maximum Concurrently Registered IP Stations:            | 18000 | 2    |             |    |
| Maximum Administered Remote Office Trunks:              | 0     | 0    |             |    |
| Maximum Concurrently Registered Remote Office Stations: | 0     | 0    |             |    |
| Maximum Concurrently Registered IP eCons:               | 0     | 0    |             |    |
| Max Concur Registered Unauthenticated H.323 Stations:   | 0     | 0    |             |    |
| Maximum Video Capable H.323 Stations:                   | 0     | 0    |             |    |
| Maximum Video Capable IP Softphones:                    | 0     | 0    |             |    |
| Maximum Administered SIP Trunks:                        | 800   | 57   |             |    |

#### 3.2 Configure System Parameters Features

Use the "change system-parameters features" command to allow for trunk-to-trunk transfers. This feature is needed to be able to transfer an incoming/outgoing call from/to the remote switch back out to the same or another switch. For simplicity, the **Trunk-to-Trunk Transfer** field was set to "all" to enable all trunk-to-trunk transfers on a system wide basis. Note that this feature poses significant security risk, and must be used with caution. For alternatives, the trunk-to-trunk feature can be implemented using Class Of Restriction or Class Of Service levels. Refer to the appropriate documentation in **Section 8** for more details. Submit the change.

| change system-parameters features                          | Page | 1 of | 18 |
|------------------------------------------------------------|------|------|----|
| FEATURE-RELATED SYSTEM PARAMETERS                          |      |      |    |
| Self Station Display Enabled? y                            |      |      |    |
| Trunk-to-Trunk Transfer: al                                | 1    |      |    |
| Automatic Callback with Called Party Queuing? n            |      |      |    |
| Automatic Callback - No Answer Timeout Interval (rings): 3 |      |      |    |
| Call Park Timeout Interval (minutes): 10                   |      |      |    |
| Off-Premises Tone Detect Timeout Interval (seconds): 20    |      |      |    |
| AAR/ARS Dial Tone Required? y                              |      |      |    |

#### 3.3 Configure IP Node Names

Use the "change node-names ip" command to add entries for the C-LAN that will be used for connectivity, its default gateway, and Session Manager. In this case, "clan1" and "10.1.2.233" are entered as **Name** and **IP Address** for the C-LAN, "asm" and "10.1.2.170" are entered for the Session Manager Security Module (SM-100) interface, and "Gateway001" and "10.1.2.1" are entered for the default gateway. Note that "Gateway001" will be used in the form used to configure the IP interface for the C-LAN (see **Section 3.4**). The actual node names and IP addresses may vary. Submit these changes.

| change node-names | ip         |       |       |       | Page | 1 of | 2 |
|-------------------|------------|-------|-------|-------|------|------|---|
|                   |            | IP NC | DDE 1 | NAMES |      |      |   |
| Name              | IP Address |       |       |       |      |      |   |
| clan1             | 10.1.2.233 |       |       |       |      |      |   |
| asm               | 10.1.2.170 |       |       |       |      |      |   |
| Gateway001        | 10.1.2.1   |       |       |       |      |      |   |

### 3.4 Configure IP Interface for C-LAN

Add the C-LAN to the system configuration using the "add ip-interface 1a02" command. The actual slot number may vary. In this case, "1a02" is used as the **Slot** number. Enter the C-LAN node name assigned from **Section 3.3** into the **Node Name** field.

Enter proper values for the **Subnet Mask** and **Gateway Node Name** fields. In this case, "/24" and "Gateway001" are used to correspond to the network configuration in these Application Notes. Set the **Enable Interface** and **Allow H.323 Endpoints** fields to "y". Default values may be used in the remaining fields. Submit these changes.

```
change ip-interface 1a02
                                                                     Page 1 of
                                                                                     3
                                    IP INTERFACES
                   Type: C-LAN
           Slot: 01A02Target socket load and Warning level: 400Code/Suffix: TN799DReceive Buffer TCP Window Size: 8320
                                                       Allow H.323 Endpoints? y
      Enable Interface? y
                   VLAN: n
                                                        Allow H.248 Gateways? y
        Network Region: 1
                                                          Gatekeeper Priority: 5
                                   IPV4 PARAMETERS
             Node Name: clan1
           Subnet Mask: /24
     Gateway Node Name: Gateway001
         Ethernet Link: 1
         Network uses 1's for Broadcast Addresses? y
```

#### 3.5 Configure IP Codec Set and Network Region

Configure the IP codec set to use for calls to the Nortel Communication Server 1000. Use the "change ip-codec-set n" command, where "n" is an existing codec set number to be used for interoperability. Enter the desired audio codec type in the **Audio Codec** field. Retain the default values for the remaining fields and submit these changes.

In addition to the "G.711MU" codec shown below, G.729 has also been verified to be interoperable with Nortel Communication Server 1000 via SIP trunks.

```
change ip-codec-set 1 Page 1 of 2
IP Codec Set
Codec Set: 1
Audio Silence Frames Packet
Codec Suppression Per Pkt Size(ms)
1: G.711MU n 2 20
2:
3:
```

In the test configuration, network region "1" was used for calls to the Nortel Communication Server 1000 via Session Manager. Use the "change ip-network-region 1" command to configure this network region. For the **Authoritative Domain** field, enter the SIP domain name configured for this enterprise network (See **Section 4.1**). This value is used to populate the SIP domain in the From header of SIP INVITE messages for outbound calls. It also must match the SIP domain in the request URI of incoming INVITEs from other systems. Enter a descriptive **Name**. For the **Codec Set** field, enter the corresponding audio codec set configured above in this section. Enable the **Intra-region IP-IP Direct Audio**, and **Inter-region IP-IP Direct Audio**. These settings will enable direct media between Avaya IP telephones and the far end. Retain the default values for the remaining fields, and submit these changes.

```
change ip-network-region 1
                                                                       1 of 19
                                                                 Page
                               IP NETWORK REGION
 Region: 1
Location:
                 Authoritative Domain: avaya.com
   Name: ASM to Nortel
                                Intra-region IP-IP Direct Audio: yes
MEDIA PARAMETERS
     Codec Set: 1
                               Inter-region IP-IP Direct Audio: yes
  UDP Port Min: 2048
                                           IP Audio Hairpinning? n
  UDP Port Max: 10001
Call Control PHB Value: 46
Audio PHB Value: 46
Use Default Server Parameters
DIFFSERV/TOS PARAMETERS
                                         RTCP Reporting Enabled? y
                                Use Default Server Parameters? y
       Video PHB Value: 26
```

#### 3.6 Configure SIP Signaling Group and Trunk Group

#### 3.6.1 SIP Signaling Group

In the test configuration, trunk group "32" and signaling group "32" were used to reach Session Manager. Use the "add signaling-group n" command, where "n" is an available signaling group number. Enter the following values for the specified fields, and retain the default values for all remaining fields. Submit these changes.

| • Group Type:             | "sip"                                            |
|---------------------------|--------------------------------------------------|
| Transport Method:         | "tls"                                            |
| • Near-end Node Name:     | "clan1" C-LAN node name from Section 3.3.        |
| • Far-end Node Name:      | "asm" Session Manager node name from Section 3.3 |
| • Near-end Listen Port:   | "5061"                                           |
| • Far-end Listen Port:    | "5061"                                           |
| • Far-end Network Region: | Network region number "1" from Section 3.5.      |
| • Far-end Domain:         | "avaya.com" SIP domain name from Section 4.1.    |

```
add signaling-group 32
                                                                     1 of
                                                                            1
                                                               Page
                               SIGNALING GROUP
Group Number: 32
                             Group Type: sip
                       Transport Method: tls
 IMS Enabled? n
  Near-end Node Name: clan1
                                            Far-end Node Name: asm
Near-end Listen Port: 5061
                                          Far-end Listen Port: 5061
                                       Far-end Network Region: 1
Far-end Domain: avaya.com
                                            Bypass If IP Threshold Exceeded? n
Incoming Dialog Loopbacks: eliminate
                                                   RFC 3389 Comfort Noise? n
       DTMF over IP: rtp-payload
                                            Direct IP-IP Audio Connections? y
Session Establishment Timer(min): 3
                                                     IP Audio Hairpinning? n
        Enable Layer 3 Test? n
                                                  Direct IP-IP Early Media? n
H.323 Station Outgoing Direct Media? n
                                                Alternate Route Timer(sec): 6
```

#### 3.6.2 SIP Trunk Group

Use the "add trunk-group n" command, where "n" is an available trunk group number. Enter the following values for the specified fields, and retain the default values for the remaining fields.

Group Type: "sip"
Group Name: A descriptive name.
TAC: An available trunk access code.
Service Type: "tie"
Signaling Group The signaling group number defined in the previous section
Number of Members: The number of SIP trunks to be allocated to calls routed to Session Manager (must be within the limits of the total trunks configure in Section 3.1).

| add trunk-grou | Page    | 1 of 2       | 1      |     |               |          |        |  |
|----------------|---------|--------------|--------|-----|---------------|----------|--------|--|
|                |         | TRUNK GRO    | DUP    |     |               |          |        |  |
|                |         |              |        |     |               |          |        |  |
| Group Number:  | 32      | Group        | Type:  | sip | CD            | R Report | s: y   |  |
| Group Name:    | TO ASM  |              | COR:   | 1   | TN: 1         | TZ       | C: 132 |  |
| Direction:     | two-way | Outgoing Dis | splay? | n   |               |          |        |  |
| Dial Access?   | n       |              |        | N   | light Service | :        |        |  |
| Queue Length:  | 0       |              |        |     |               |          |        |  |
| Service Type:  | tie     | Auth         | Code?  | n   |               |          |        |  |
|                |         |              |        |     |               |          |        |  |
|                |         |              |        |     | Signalin      | g Group: | 32     |  |
|                |         |              |        |     | Number of 1   | Members  | 4      |  |

Navigate to **Page 3**, and enter "public" for the **Numbering Format** field as shown below. Use default values for all other fields. Submit these changes.

| add trunk-group 32       |          | Page 3 of 21                    |
|--------------------------|----------|---------------------------------|
| TRUNK FEATURES           |          |                                 |
| ACA Assignment? n        | Measured | : none                          |
|                          |          | Maintenance Tests? y            |
|                          |          |                                 |
|                          |          |                                 |
| North and an an annual a |          |                                 |
| Numbering Format:        | public   |                                 |
|                          |          | UUI Treatment: service-provider |
|                          |          |                                 |
|                          |          | Replace Restricted Numbers? n   |
|                          |          | Replace Unavailable Numbers? n  |

## 3.7 Configure Route Pattern

Configure a route pattern to correspond to the newly added SIP trunk group. Use the "change route-pattern n" command, where "n" is an available route pattern. Enter the following values for the specified fields, and retain the default values for the remaining fields. Submit these changes.

- Pattern Name: A descriptive name.
- **Grp No:** The trunk group number from **Section 3.6.2**.
- **FRL:** Enter a level that allows access to this trunk, with 0 being least restrictive.

change route-pattern 32 Page 1 of 3 Pattern Number: 32 Pattern Name: To ASM SCCAN? n Secure SIP? n Grp FRL NPA Pfx Hop Toll No. Inserted DCS/ IXC No Mrk Lmt List Del Digits QSIG Dgts Intw 1: 32 0 n user 2: n user 3: n user 4: user n 5: user n 6: n user BCC VALUE TSC CA-TSC ITC BCIE Service/Feature PARM No. Numbering LAR 0 1 2 M 4 W Request Dgts Format Subaddress 1: ууууул п rest none

## 3.8 Configure Location and Public Unknown Numbering

Use the "change locations" command to specify the SIP route pattern to be used as a default SIP route for the location corresponding to the Main site. In this way, calls to non-numeric users or unknown domains will still be routed to Session Manager. Add an entry for the Main site if one does not exist already, enter the following values for the specified fields, and retain default values for the remaining fields. Submit these changes.

- Name: A descriptive name to denote the Main site.
- **Timezone:** An appropriate timezone offset.
- **Rule:** An appropriate daylight savings rule.
- Proxy Sel. Rte. Pat.: The Avaya route pattern number from Section 3.7.

| change locations          | LOCATIONS                                     | Page | 1 of               | 1          |
|---------------------------|-----------------------------------------------|------|--------------------|------------|
|                           | ARS Prefix 1 Required For 10-Digit NANP Calls | в? у |                    |            |
| Loc Name<br>No<br>1: Main | Timezone Rule NPA<br>Offset<br>+ 00:00 0      |      | Proxy<br>Rte<br>32 | Sel<br>Pat |

Use the "change public-unknown-numbering 0" command, to define the calling party number to be sent to Nortel Communication Server 1000. Add an entry for the trunk group defined in **Section 3.6.2** to reach Nortel endpoints. In the example shown below, all calls originating from a 5-digit extension beginning with 3 and routed to trunk group 32 will result in a 5-digit calling number. The calling party number will be in the SIP "From" header. Submit these changes.

| char | nge public-unk | nown-numbe | Page 1 of 2 |       |                       |
|------|----------------|------------|-------------|-------|-----------------------|
|      |                | NUMBE      | FORMAT      |       |                       |
|      |                |            |             | Total |                       |
| Ext  | Ext            | Trk        | CPN         | CPN   |                       |
| Len  | Code           | Grp(s)     | Prefix      | Len   |                       |
|      |                |            |             |       | Total Administered: 2 |
| 5    | 3              |            |             | 5     | Maximum Entries: 9999 |

#### 3.9 Administer Uniform Dial Plan and AAR Analysis

This section provides sample Automatic Alternate Routing (AAR) used for routing calls with dialed digits 777xxxx to Nortel Communication Server 1000. Note that other methods of routing may be used. Use the "change uniform-dialplan 0" command, and add an entry to specify use of AAR for routing of digits 777xxxx. Enter the following values for the specified fields, and retain the default values for the remaining fields. Submit these changes.

- Matching Pattern: Dialed prefix digits to match on, in this case "777".
- Len: Length of the full dialed number.
- **Del:** Number of digits to delete.
- Net: "aar"

| change uniform- | plan O          |       | Page       | 1 of   | 2    |      |         |         |  |
|-----------------|-----------------|-------|------------|--------|------|------|---------|---------|--|
|                 |                 | UNIFO | RM DIAL PL | AN TAI | BLE  |      |         |         |  |
|                 |                 |       |            |        |      |      | Percent | Full: 0 |  |
|                 |                 |       |            |        |      |      |         |         |  |
| Matching        |                 |       | Insert     |        |      | Node |         |         |  |
| Pattern         | Len             | Del   | Digits     | Net    | Conv | Num  |         |         |  |
| 777             | 7               | 0     |            | aar    | n    |      |         |         |  |
| 777             | <u>пен</u><br>7 | 0     | DIGICS     | aar    | n n  | Num  |         |         |  |

Use the "change aar analysis 0" command, and add an entry to specify how to route the calls to 777xxxx. Enter the following values for the specified fields, and retain the default values for the remaining fields. Submit these changes.

- **Dialed String:** Dialed prefix digits to match on, in this case "53".
- Total Min: Minimum number of digts.
- Total Max: Maximum number of digits.
- Route Pattern: The route pattern number from Section 3.7.
- Call Type: "aar"

| change aar analysis 0 |        |              |          |      | Page 1 of     | 2 |  |  |  |
|-----------------------|--------|--------------|----------|------|---------------|---|--|--|--|
|                       |        |              |          |      | 5             |   |  |  |  |
|                       | AAR    | DIGIT ANALYS |          |      |               |   |  |  |  |
|                       |        |              |          |      |               |   |  |  |  |
|                       |        | Location:    | all      |      | Percent Full: | 1 |  |  |  |
|                       |        |              |          |      |               | _ |  |  |  |
|                       |        |              |          |      |               |   |  |  |  |
|                       |        |              | ~ 11     |      |               |   |  |  |  |
| Dialed                | Total  | Route        | Call     | Node | ANI           |   |  |  |  |
| 0 to since            | Nim No | Detterm      | <b>T</b> | NT   | Deerd         |   |  |  |  |
| String                | MIN Ma | ax Pattern   | туре     | Num  | Requ          |   |  |  |  |
| 777                   |        | 20           |          |      |               |   |  |  |  |
| 111                   | / /    | 32           | aar      |      | n             |   |  |  |  |

#### 3.10 Save Translations

Configuration of Communication Manager is complete. Use the save Translations command to save these changes.

# 4 Configure Avaya Aura<sup>™</sup> Session Manager

This section provides the procedures for configuring Session Manager. The procedures include adding the following items:

- SIP domain
- Logical/physical Locations that can be occupied by SIP Entities
- SIP Entities corresponding to the SIP telephony systems and Session Manager
- Entity Links, which define the SIP trunk parameters used by Session Manager when routing calls to/from SIP Entities
- Routing Policies, which control call routing between the SIP Entities
- Dial Patterns, which govern to which SIP Entity a call is routed
- Session Manager, corresponding to the Session Manager Server to be managed by System Manager.
- Local host name resolution entries corresponding to fully qualified domain names (FQDN's) referenced in the previous steps.

Configuration is accomplished by accessing the browser-based GUI of System Manager, using the URL "http://<ip-address>/SMGR", where "<ip-address>" is the IP address of System Manager. Log in with the appropriate credentials and accept the Copyright Notice. The menu shown below is displayed. Expand the **Network Routing Policy** Link on the left side as shown. The sub-menus displayed in the left column below will be used to configure all but the last two of the above items (**Sections 4.1** through **4.6**).

| AVAYA                                                                                                    | Avaya Aura™ System Manager 5.2                                                                                                    | Welcome, <b>admin</b> Last Logged on at Dec. 01, 2009 9:19 AM<br>Help   <b>Log off</b>       |
|----------------------------------------------------------------------------------------------------|----------------------------------------------------------------------------------------------------|----------------------------------------------------------------------------------------------|
| Home / Network Routing Policy                                                                                                    |                                                                                                    |                                                                                              |
| <ul> <li>Asset Management</li> <li>Communication System</li> <li>Management</li> <li>Monitoring</li> <li>User Management</li> </ul> | Introduction to Network Routing Policy (NRP)<br>Network Routing Policy consists of several NRP applications like "Domains", "Loc<br>The recommended order to use the NRP applications (that means the overall N<br>follows: | cations", "SIP Entities", etc.<br>RP workflow) to configure your network configuration is as |
| Network Routing Policy                                                                                                    | Step 1: Create "Domains" of type SIP (other NRP applications are referring                                                                                                    | domains of type SIP).                                                                        |
| Dial Patterns                                                                                                    | Step 2: Create "Locations"                                                                                                    |                                                                                              |
| Entity Links                                                                                                    | Step 3: Create "Adaptations"                                                                                                    |                                                                                              |
| Locations<br>Regular Expressions                                                                                                    | Step 4: Create "SIP Entities"                                                                                                    |                                                                                              |
| Routing Policies                                                                                                    | - SIP Entities that are used as "Outbound Proxies" e.g. a certain "Gate                                                                                                    | eway" or "SIP Trunk"                                                                         |
| SIP Domains<br>SIP Entities                                                                                                    | - Create all "other SIP Entities" (Session Manager, CM, SIP/PSTN Gate                                                                                                    | eways, SIP Trunks)                                                                           |
| Time Ranges                                                                                                    | - Assign the appropriate "Locations", "Adaptations" and "Outbound Pro                                                                                                    | oxies"                                                                                       |
| Personal Settings                                                                                                    | Step 5: Create the "Entity Links"                                                                                                    |                                                                                              |
| <ul> <li>Security</li> <li>Applications</li> <li>Settings</li> </ul>                                                                | - Between Session Managers<br>- Between Session Managers and "other SIP Entities"                                                                                                    |                                                                                              |
| ▶ Session Manager                                                                                                    | Step 6: Create "Time Ranges"                                                                                                    |                                                                                              |

#### 4.1 Specify SIP Domain

Add the SIP domain for which the communications infrastructure will be authoritative. Select **SIP Domains** on the left and click the **New** button (not shown) on the right. Fill in the following:

- Name: The authoritative domain name (e.g., "avaya.com")
- **Notes:** Descriptive text (optional).

Click Commit.

| AVAYA                                                                                  | Avaya Aura™ Systen | Welcome, <b>admin</b> Last Logged on at Dec. 01, 2009 10:10 AM<br>Help   Log off |         |       |                |
|----------------------------------------------------------------------------------------|--------------------|----------------------------------------------------------------------------------|---------|-------|----------------|
| Home / Network Routing Policy / S                                                      | IP Domains         |                                                                                  |         |       |                |
| <ul> <li>Asset Management</li> <li>Communication System</li> <li>Management</li> </ul> | Domain Management  |                                                                                  |         |       | Commit Cancel  |
| Monitoring                                                                             | I                  |                                                                                  |         |       |                |
| ▶ User Management                                                                      |                    |                                                                                  |         |       |                |
| Network Routing Policy                                                                 | 1 Item   Refresh   |                                                                                  |         |       | Filter: Enable |
| Adaptations                                                                            | Name               | Туре                                                                             | Default | Notes |                |
| Dial Patterns                                                                          | * avaya.com        | sip 😽                                                                            |         |       |                |
| Entity Links                                                                           |                    |                                                                                  |         |       |                |
| Locations                                                                              |                    |                                                                                  |         |       |                |
| Regular Expressions                                                                    | * Input Required   |                                                                                  |         |       | Commit Cancel  |
| Routing Policies                                                                       |                    |                                                                                  |         |       |                |
| SIP Domains                                                                            |                    |                                                                                  |         |       |                |

#### 4.2 Add Locations

Locations can be used to identify logical and/or physical locations where SIP Entities reside for purposes of bandwidth management and call admission control. To add a location, select **Locations** on the left and click on the **New** button (not shown) on the right. Under *General*, enter:

- Name: A descriptive name.
- Notes: Descriptive text (optional).

The remaining fields under *General* can be filled in to specify bandwidth management parameters between Session Manager and this location. These were not used in the sample configuration, and reflect default values. Note also that although not implemented in the sample configuration, routing policies can be defined based on location.

Under Location Pattern:

- IP Address Pattern: An IP address pattern used to identify the location.
- Notes: Descriptive text (optional).

The screen below shows addition of the Basking Ridge location, which includes Communication Manager and Session Manager in the 10.1.2 subnet. Click **Commit** to save the Location definition.

| AVAYA                                                                                  | Avaya Aura™ System Manager 5.2         | Welcome, <b>admin</b> Last Logged on at Dec. 01, 2009 10:10 AM<br>Help   Log off |
|----------------------------------------------------------------------------------------|----------------------------------------|----------------------------------------------------------------------------------|
| Home / Network Routing Policy /                                                        | Locations / Location Details           |                                                                                  |
| <ul> <li>Asset Management</li> <li>Communication System</li> <li>Management</li> </ul> | Location Details                       | Commit Cancel                                                                    |
| <ul> <li>Monitoring</li> <li>User Management</li> </ul>                                | * Name: BaskingRidge                   |                                                                                  |
| Network Routing Policy                                                                 | Notes: ACM & ASM                       |                                                                                  |
| Dial Patterns                                                                          | Managed Bandwidth:                     |                                                                                  |
| Entity Links Locations                                                                 | * Average Bandwidth per Call: 80       | Kbit/sec 💌                                                                       |
| Regular Expressions                                                                    | * Time to Live (secs): 3600            |                                                                                  |
| SIP Domains                                                                            | Location Pattern                       |                                                                                  |
| SIP Entities<br>Time Ranges                                                            | Add Remove                             | Filter: Enable                                                                   |
| Personal Settings  Security                                                            | IP Address Pattern                     | Notes                                                                            |
| Applications                                                                           | * 10.1.2.*                             |                                                                                  |
| <ul> <li>Settings</li> <li>Session Manager</li> </ul>                                  | Select : All, None ( 0 of 1 Selected ) |                                                                                  |
| Shortcuts                                                                              | * Input Required                       | Commit Cancel                                                                    |

The following screen shows the addition of a second location based on the subnet used by Nortel Communication Server 1000.

| cation Details - Microsoft Internet    | Explorer                               |                          |                          |                                                                 |
|----------------------------------------|----------------------------------------|--------------------------|--------------------------|-----------------------------------------------------------------|
| Edit View Favorites Tools Help         |                                        |                          |                          |                                                                 |
| Back 🔹 🐑 🖌 🞽 🛃 🌈                       | 🖉 Search 🤺 Favorites 🤣 🖾 🖌 🕌           | - 🔜 🗱 🦓                  |                          |                                                                 |
| ss 🗃 https://192.168.1.160/NRP/faces/p | ages/routingOriginationsDetails.xhtml  |                          |                          | So Lir                                                          |
| avaya                                  | Avaya Aura™ Syste                      | m Manager 5.2            | Welcome, <b>admin</b> La | st Logged on at Dec. 01, 2009 10:10 AM<br>Help   <b>Log off</b> |
| Home / Network Routing Policy /        | Locations / Location Details           |                          |                          |                                                                 |
| Asset Management                       | Location Details                       |                          |                          | Commit Cancel                                                   |
| Management     Monitoring              | General                                |                          |                          |                                                                 |
| User Management                        |                                        | * Name: Westminster      |                          |                                                                 |
| Network Routing Policy                 |                                        | Notes: Nortel CS1000e    |                          |                                                                 |
| Adaptations                            |                                        |                          |                          |                                                                 |
| Dial Patterns                          | Manage                                 | d Bandwidth:             |                          |                                                                 |
| Entity Links                           | * Average Bandw                        | idth per Call: 80 Khit/s | iec 💌                    |                                                                 |
| Locations                              |                                        |                          |                          |                                                                 |
| Regular Expressions                    | * Time to                              | Live (secs): 3600        |                          |                                                                 |
| Routing Policies                       |                                        |                          |                          |                                                                 |
| SIP Domains                            | Location Pattern                       |                          |                          |                                                                 |
| SIP Entities                           | Add Remove                             |                          |                          |                                                                 |
| Time Ranges                            | 1 Item   Refresh                       |                          |                          | Filter: Epable                                                  |
| Personal Settings                      |                                        |                          |                          | Filter, Erlable                                                 |
| ▶ Security                             | IP Address Pattern                     |                          | Notes                    |                                                                 |
| Applications                           | 10.80.50.*                             |                          | Nortel CS1000e           |                                                                 |
| > Settings                             | Select : All, None ( 0 of 1 Selected ) |                          |                          |                                                                 |
| Session Manager                        |                                        |                          |                          |                                                                 |
| Shortcuts                              | * Toout Doquirod                       |                          |                          | Commit Concol                                                   |
| ne                                     |                                        |                          |                          | 🔒 🥪 Internet                                                    |

The fields under *General* can be filled in to specify bandwidth management parameters between Session Manager and this location. These were not used in the sample configuration, and reflect default values. Note also that although not implemented in the sample configuration, routing policies can be defined based on location.

#### 4.3 Add SIP Entities

A SIP Entity must be added for Avaya Aura<sup>TM</sup> Session Manager and for each SIP telephony system supported by it using SIP trunks: the C-LAN board in the Avaya G650 Media Gateway, and the Nortel Communication Server 1000. Select **SIP Entities** on the left and click on the **New** button (not shown) on the right. Under *General*, fill in:

|   | · · · · · · · · · · · · · · · · · · · |                                                             |
|---|---------------------------------------|-------------------------------------------------------------|
| • | Name:                                 | A descriptive name.                                         |
| • | <b>FQDN or IP Address:</b>            | FQDN or IP address of the Session Manager or the signaling  |
|   |                                       | interface on the telephony system.                          |
| • | Туре:                                 | "Session Manager" for Session Manager, "CM" for             |
|   |                                       | Communication Manager, "Other" for the Nortel Communication |
|   |                                       | Server 1000.                                                |
| • | Location:                             | Select one of the locations defined previously.             |
| • | Time Zone:                            | Time zone for this location.                                |

Under *Port*, click **Add**, and then edit the fields in the resulting new row as shown below:

- **Port:** Port number on which the system listens for SIP requests.
- **Protocol:** Transport protocol to be used to send SIP requests.
- **Default Domain:** The domain used for the enterprise (e.g., "avaya.com").

Defaults can be used for the remaining fields. Click **Commit** to save each SIP Entity definition.

The following screen shows addition of Session Manager. The IP address of the SM-100 Security Module is entered for **FQDN or IP Address**. Two *Port* entries are added. TCP port 5060 is used for communicating with the Nortel Communication Server 1000, and TLS port 5061 is used for communication with Communication Manager.

| AVAVA                              | Avaya Aura™ System Manager 5.2                             | Welcome, <b>admin</b> Last Logged on at Dec. 01, 2009 10:10 AM<br>Help L Log off |
|------------------------------------|------------------------------------------------------------|----------------------------------------------------------------------------------|
| Hama (Matural Dauting Daliau (C)   | ID Services / CID Service Datally                          |                                                                                  |
| Home / Network Roading Policy / SI | IP Enclues / SIP Encly Decails                             |                                                                                  |
| Asset Management                   | SIP Entity Details                                         | Commit Cancel                                                                    |
| Communication System<br>Management | General                                                    |                                                                                  |
| Monitoring                         | * Name: SM1                                                | •                                                                                |
| ▶ User Management                  | * FODN or ID addrocs: 10.1.2.170                           |                                                                                  |
| Network Routing Policy             | PODIVOLIP Address. 10.1.2.170                              |                                                                                  |
| Adaptations                        | Type: Session Manager 💌                                    |                                                                                  |
| Dial Patterns                      | Notes:                                                     |                                                                                  |
| Entity Links                       |                                                            |                                                                                  |
| Locations                          | Location: BaskingRidge 💙 🕨                                 |                                                                                  |
| Regular Expressions                | Outbound Proxy:                                            |                                                                                  |
| Routing Policies                   | Time Zone: America/New York                                | ~                                                                                |
| SIP Domains                        | Crodontial name                                            |                                                                                  |
| SIP Entities                       |                                                            |                                                                                  |
| Time Ranges                        | SIP Link Monitoring                                        |                                                                                  |
| Personal Settings                  | SIP Link Monitoring: Use Session Manager Configuration     | *                                                                                |
| ▶ Security                         |                                                            |                                                                                  |
| Applications                       |                                                            |                                                                                  |
| ▶ Settings                         | Entity Links                                               |                                                                                  |
| ▶ Session Manager                  | Entity Links can be modified after SIP Entity is commited. |                                                                                  |
| Shortcuts                          | Port                                                       |                                                                                  |
| Change Bacsword                    | Add Remove                                                 |                                                                                  |
| Help for SIP Entity Details fields |                                                            |                                                                                  |
| Help for Committing                | 2 Items   Refresh                                          | Filter: Enable                                                                   |
| configuration changes              | Port      Protocol Default Domain                          | Notes                                                                            |
|                                    | S061 TLS V avaya.com V                                     |                                                                                  |
|                                    | S060 TCP 👻 avaya.com 👻                                     |                                                                                  |
|                                    | Select : All, None ( 0 of 2 Selected )                     |                                                                                  |
|                                    |                                                            |                                                                                  |
|                                    |                                                            |                                                                                  |

\* Input Required

Commit Cancel

The following screen shows the results of adding Communication Manager. In this case, **FQDN or IP Address** is the Fully Qualified Domain Name (FQDN) of the C-LAN board in the Avaya G650 Media gateway. Note that although not shown in the sample configuration, definition of multiple IP addresses (e.g., C-LANs) for the same FQDN (see **Section 4.8**) will cause Session Manager to load balance call traffic among those addresses.

| AVAYA                                                                                                    | Avaya Aura™ System Mana                                                                                                | Welcome, <b>admin</b> Last Logged on at Dec. 01, 2009 10:10 AM<br>Help   <b>Log off</b> |               |
|----------------------------------------------------------------------------------------------------|----------------------------------------------------------------------------------------------------|-----------------------------------------------------------------------------------------|---------------|
| Home / Network Routing Policy / SI                                                                                             | P Entities / SIP Entity Details                                                                                        |                                                                                         |               |
| <ul> <li>Asset Management</li> <li>Communication System<br/>Management</li> <li>Monitoring</li> <li>User Management</li> </ul> | SIP Entity Details<br>General<br>* Name:<br>* EQDN or IP Address;                                                      | CallCenter                                                                              | Commit Cancel |
| ✓ Network Routing Policy<br>Adaptations<br>Dial Patterns<br>Entity Links                                                       | Type:<br>Notes:                                                                                                    | CM V                                                                                    |               |
| Locations<br>Regular Expressions<br>Routing Policies<br>SIP Domains                                                            | Adaptation:<br>Location:<br>Time Zone:                                                                                 | BaskingRidge                                                                            |               |
| SIP Comains<br>SIP Entities<br>Time Ranges<br>Personal Settings<br>> Security<br>> Applications                                | Override Port & Transport with DNS SRV:<br>* SIP Timer B/F (in seconds):<br>Credential name:<br>Call Detail Recording: | 4<br>none                                                                               |               |
| <ul><li>▶ Settings</li><li>▶ Session Manager</li></ul>                                                                         | SIP Link Monitoring<br>SIP Link Monitoring:                                                                            | Use Session Manager Configuration 💌                                                     |               |

The following screen shows addition of Nortel Communication Server 1000. The IP address used is that of the "Voice LAN (TLAN) Node IP address" (See Figure 2 in Section 5.2).

| AVAYA                              | Avaya Aura™ System Mana                 | Welcome, <b>admin</b> Last Logged on at Dec. 01, 2009 10:10 AM<br>Help   <b>Log off</b> |               |
|------------------------------------|-----------------------------------------|-----------------------------------------------------------------------------------------|---------------|
| Home / Network Routing Policy / S  | BIP Entities / SIP Entity Details       |                                                                                         |               |
| Asset Management                   | SIP Entity Details                      |                                                                                         | Commit Cancel |
| Communication System<br>Management | General                                 |                                                                                         |               |
| Monitoring                         | * Name:                                 | Denver Nortel CS1000e                                                                   |               |
| ▶ User Management                  | * FODN or ID Address:                   |                                                                                         |               |
| ▼ Network Routing Policy           | FQDIV 01 IF Address.                    | 10.80.30.30                                                                             |               |
| Adaptations                        | Type:                                   | Other 👻                                                                                 |               |
| Dial Patterns                      | Notes:                                  |                                                                                         |               |
| Entity Links                       |                                         |                                                                                         |               |
| Locations                          | Adaptation:                             | ~                                                                                       |               |
| Regular Expressions                | Location                                | 14loctminstor                                                                           |               |
| Routing Policies                   |                                         | Wesdimiscer                                                                             |               |
| SIP Domains                        | Time Zone:                              | America/Denver 💌                                                                        |               |
| SIP Entities                       | Override Port & Transport with DNS SRV: |                                                                                         |               |
| Time Ranges                        | * SIP Timer B/F (in seconds):           | 4                                                                                       |               |
| Personal Settings                  | Crodential name:                        |                                                                                         |               |
| ➤ Security                         | Credential nume.                        |                                                                                         |               |
| ▶ Applications                     | Call Detail Recording:                  | none 📉                                                                                  |               |
| ▶ Settings                         | SID Link Monitoring                     |                                                                                         |               |
| ▶ Session Manager                  | SIP Link Monitoring                     | Use Session Manager Configuration 💙                                                     | ]             |

#### 4.4 Add Entity Links

A SIP trunk between Session Manager and a telephony system is described by an Entity link. To add an Entity Link, select **Entity Links** on the left and click on the **New** button (not shown) on the right. Fill in the following fields in the new row that is displayed:

- Name: A descriptive name.
- **SIP Entity 1:** Select the Session Manager.
- **Port:** Port number to which the other system sends SIP requests
- SIP Entity 2: Select the name of the other system.
- **Port:** Port number on which the other system receives SIP requests
- **Trusted:** Check this box. *Note: If this box is not checked, calls from the associated SIP Entity specified in* **Section 4.3** *will be denied.*

Click **Commit** to save each Entity Link definition. The following screens illustrate adding the Entity Links for Communication Manager and the Nortel Communication Server 1000.

| <i>Ε</i> \ν <i>Ε</i> \γ <i>Ε</i> \                                                                                                    | Avaya Aura™ System Manager 5.2                                                                                  |                     |                             |                |                                              |                    | Welcome, <b>admin</b> Last Logged on at Dec. 01, 2009 10:10 AM<br>Help   Log off |                                 |                                                                                                    |  |  |  |
|----------------------------------------------------------------------------------------------------|----------------------------------------------------------------------------------------------------|---------------------|-----------------------------|----------------|----------------------------------------------|--------------------|----------------------------------------------------------------------------------|---------------------------------|----------------------------------------------------------------------------------------------------|--|--|--|
| Home / Network Routing Policy /                                                                                                    | Entity Links                                                                                                    |                     |                             |                |                                              |                    |                                                                                  |                                 |                                                                                                    |  |  |  |
| <ul> <li>Asset Management</li> <li>Communication System</li> <li>Management</li> <li>Monitoring</li> </ul>                                                                                                    | Entity Links                                                                                                    |                     |                             |                |                                              |                    |                                                                                  | (                               | Commit Cance                                                                                       |  |  |  |
| ▶ User Management                                                                                                    | 1 Item / Defrech                                                                                                |                     |                             |                |                                              |                    |                                                                                  |                                 | Filton Fosble                                                                                      |  |  |  |
| ▼Network Routing Policy                                                                                                    | I Item   Refresh                                                                                                | 610 E 111           |                             | 1              |                                              |                    | 1                                                                                |                                 | Filter: Enable                                                                                     |  |  |  |
| Adaptations                                                                                                    | Name                                                                                                    | 1                   | Protocol                    | Port           | SIP Entity 2                                 |                    | Port                                                                             | Trusted                         | Notes                                                                                              |  |  |  |
| Dial Patterns                                                                                                    | * Call Center                                                                                                   | * SM1 🚩             | TLS 💌                       | * 5061         | * CallCenter                                 | ~                  | * 5061                                                                           | <b>V</b>                        | CLAN .233                                                                                          |  |  |  |
| Entity Links                                                                                                    | <                                                                                                    |                     |                             |                |                                              |                    |                                                                                  |                                 | ]                                                                                                  |  |  |  |
| Locations                                                                                                    |                                                                                                    |                     |                             |                |                                              |                    |                                                                                  |                                 |                                                                                                    |  |  |  |
| Regular Expressions                                                                                                    |                                                                                                    |                     |                             |                |                                              |                    |                                                                                  |                                 |                                                                                                    |  |  |  |
|                                                                                                    |                                                                                                    |                     |                             |                |                                              |                    |                                                                                  |                                 |                                                                                                    |  |  |  |
| Routing Policies                                                                                                    | * Input Required                                                                                                |                     |                             |                |                                              |                    |                                                                                  | ſ                               | Commit Cance                                                                                       |  |  |  |
|                                                                                                    | * Input Required $\Delta_{VAVA}$                                                                                | ™ Svster            | m Mani                      | ager 5         | 2                                            | Welcome, <b>ac</b> | <b>lmin</b> Last Log                                                             | ged on at Dec                   | Commit Cance                                                                                       |  |  |  |
| Routing Policies                                                                                                    | * Input Required<br>Avaya Aura<br>Entity Links<br>Entity Links                                                  | ™ Syster            | n Mana                      | ager 5.        | 2                                            | Welcome, <b>ac</b> | <b>lmin</b> Last Log                                                             | ged on at Dec                   | Commit Cance                                                                                       |  |  |  |
| Routing Policies                                                                                                    | * Input Required<br>Avaya Aura<br>Entity Links<br>Entity Links                                                  | ™ Syster            | m Mana                      | ager 5.        | 2                                            | Welcome, <b>ac</b> | <b>lmin</b> Last Log                                                             | ged on at Dec                   | Commit Cance                                                                                       |  |  |  |
| Routing Policies<br>CID Domains<br>CID Domains<br>Compared Action<br>Asset Management<br>Communication System<br>Management<br>Monitoring<br>User Management<br>Network Routing Policy                                                                                                    | * Input Required<br>Avaya Aura<br>Entity Links<br>Entity Links                                                  | ™ Syster            | m Mana                      | ager 5.        | 2                                            | Welcome, ac        | lmin Last Log                                                                    | ged on at Dec                   | Commit Cance<br>c. 01, 2009 10:10 AM<br>Help   Log off<br>Commit Cancel<br>Filter: Enable          |  |  |  |
| Routing Policies<br>EID Demains<br>COMMUNICATION<br>Asset Management<br>Communication System<br>Management<br>Monitoring<br>User Management<br>Network Routing Policy<br>Adaptations                                                                                                    | * Input Required<br>Avaya Aura<br>Entity Links<br>Entity Links                                                  | SIP Entity          | m Mana                      | ager 5.        | 2<br>SIP Entity 2                            | Welcome, at        | imin Last Log<br>Port                                                            | ged on at Dec                   | Commit Cance<br>2. 01, 2009 10:10 AM<br>Help   Log off<br>Commit Cancel<br>Filter: Enable<br>Notes |  |  |  |
| Routing Policies<br>EID Demains<br>COMMUNICATION<br>Asset Management<br>Communication System<br>Management<br>Monitoring<br>User Management<br>Network Routing Policy<br>Adaptations<br>Dial Patterns                                                                                                    | * Input Required<br>Avaya Aura<br>Entity Links<br>Entity Links<br>1 Item   Refresh<br>Name<br>* Nortel CS1000e  | Syster              | m Mana<br>Protocol          | Port           | 2<br>SIP Entity 2<br>* Denver Nortel CS1000e | Welcome, ac        | Imin Last Log<br>Port<br>* 5060                                                  | ged on at Dec                   | Commit Cance<br>2. 01, 2009 10:10 AM<br>Help   Log off<br>Commit Cancel<br>Filter: Enable<br>Notes |  |  |  |
| Routing Policies<br>CID Domains<br>CID Domains<br>COMMUNICATION<br>Asset Management<br>Communication System<br>Management<br>Monitoring<br>User Management<br>Network Routing Policy<br>Adaptations<br>Dial Patterns<br>Entity Links                                                                                                    | * Input Required<br>Avaya Aura<br>Entity Links<br>Entity Links<br>1 Item   Refresh<br>Name<br>* [Nortel CS1000e | ™ Syster            | m Mana<br>Protocol<br>TCP S | ager 5.        | 2<br>SIP Entity 2<br>* Denver Nortel CS1000e | Welcome, at        | Imin Last Log<br>Port<br>* 5060                                                  | ged on at Dec<br>Trusted        | Commit Cance<br>c. 01, 2009 10:10 AM<br>Help   Log off<br>Commit Cancel<br>Filter: Enable<br>Notes |  |  |  |
| Routing Policies CID Dempins CID Dempins C | * Input Required<br>Avaya Aura<br>Entity Links<br>I Item   Refresh<br>Name<br>* [Nortel CS1000e                 | <sup>™</sup> Syster | m Mana<br>Protocol<br>TCP 💌 | Port<br>* 5060 | 2<br>SIP Entity 2<br>* Denver Nortel CS1000e | Welcome, at        | Port<br>* 5060                                                                   | ged on at Dec<br>Trusted        | Commit Cance                                                                                       |  |  |  |
| Routing Policies<br>CIII Demains<br>CIII Demains<br>Come / Network Routing Policy /<br>Asset Management<br>Communication System<br>Management<br>Monitoring<br>User Management<br>Network Routing Policy<br>Adaptations<br>Dial Patterns<br>Dial Patterns<br>Entity Links<br>Locations<br>Regular Expressions                                                                                                    | * Input Required<br>Avaya Aura<br>Entity Links<br>Entity Links<br>1 Item   Refresh<br>Name<br>* [Nortel CS1000e | <sup>™</sup> Syster | m Mana<br>Protocol<br>TCP ⊻ | Port<br>* 5060 | 2<br>SIP Entity 2<br>* Denver Nortel CS1000e | Welcome, ac        | Port<br>* 5060                                                                   | ged on at Dec<br><b>Trusted</b> | Commit Cance                                                                                       |  |  |  |
| Routing Policies<br>SID Domains<br>Communication System<br>Management<br>Monitoring<br>User Management<br>Vetwork Routing Policy<br>Adaptations<br>Dial Patterns<br>Entity Links<br>Locations<br>Regular Expressions<br>Routing Policies                                                                                                    | * Input Required<br>Avaya Aura<br>Entity Links<br>I Item   Refresh<br>Name<br>* Nortel CS1000e                  | SIP Entity          | Protocol                    | Port<br>* 5060 | 2<br>SIP Entity 2<br>* Denver Nortel CS1000e | Welcome, at        | Port<br>* 5060                                                                   | ged on at Dec                   | Commit Cance                                                                                       |  |  |  |

## 4.5 Add Routing Policies

Routing policies describe the conditions under which calls will be routed to the SIP Entities specified in **Section 4.3**. Two routing policies must be added for Communication Manager and the Nortel Communication Server 1000. To add a routing policy, select **Routing Policies** on the left and click on the **New** button (not shown) on the right. The following screen is displayed. Fill in the following:

Under *General*: Enter a descriptive name in **Name**.

Under *SIP Entity as Destination*: Click **Select**, and then select the appropriate SIP entity to which this routing policy applies.

Under *Time of Day*: Click **Add**, and select the default "24/7" time range. Defaults can be used for the remaining fields. Click **Commit** to save each Routing Policy definition. The following screens show the Routing Policies for Communication Manager and the Nortel Communication Server 1000.

| AVAYA                                                                             | Avaya Aura™ System Manager 5.2      |               |               |          |        |     |     |                                                                                                    | Welcome, <b>admin</b> Last Logged on at Dec. 01, 2009 10:10 AM<br>Help   <b>Log off</b> |            |          |                 |  |
|-----------------------------------------------------------------------------------|-------------------------------------|---------------|---------------|----------|--------|-----|-----|----------------------------------------------------------------------------------------------------|-----------------------------------------------------------------------------------------|------------|----------|-----------------|--|
| Home / Network Routing Policy / P                                                 | Routing Policies / <b>Routing P</b> | olicy Details | ;             |          |        |     |     |                                                                                                    |                                                                                         |            |          |                 |  |
| <ul> <li>Asset Management</li> <li>Communication System<br/>Management</li> </ul> | Routing Policy Details              | :             |               |          |        |     |     |                                                                                                    |                                                                                         |            | (        | Commit Cancel   |  |
| Monitoring                                                                        | General                             |               | * Nan         |          | Contor |     |     |                                                                                                    |                                                                                         |            |          |                 |  |
| User Management                                                                   |                                     |               | - Nan         | ie: Call | Center |     |     |                                                                                                    |                                                                                         |            |          |                 |  |
| Network Routing Policy                                                            |                                     |               | Disable       | ed: 📃    |        |     |     |                                                                                                    |                                                                                         |            |          |                 |  |
| Adaptations                                                                       |                                     |               | Not           | es:      |        |     |     |                                                                                                    |                                                                                         |            |          |                 |  |
| Diai Patterns                                                                     |                                     |               |               |          |        |     |     |                                                                                                    |                                                                                         |            |          |                 |  |
| Entity Links                                                                      | SIP Entity as Des                   | tination      |               |          |        |     |     |                                                                                                    |                                                                                         |            |          |                 |  |
| Locations                                                                         | Select                              |               |               |          |        |     |     |                                                                                                    |                                                                                         |            |          |                 |  |
| Regular Expressions                                                               | 00,000                              |               |               |          |        |     |     |                                                                                                    |                                                                                         | 1          |          |                 |  |
| Routing Policies                                                                  | Name                                |               | FQDN or IP    | Addres   | 5      |     |     |                                                                                                    |                                                                                         | Туре       | Note     | es              |  |
| SIP Domains                                                                       | CallCenter                          |               | callcenter.av | aya.com  |        |     |     |                                                                                                    |                                                                                         | СМ         |          |                 |  |
| SIP Entities                                                                      |                                     |               |               |          |        |     |     |                                                                                                    |                                                                                         |            |          |                 |  |
| Time Ranges                                                                       | Time of Day                         |               |               |          |        |     |     |                                                                                                    |                                                                                         |            |          |                 |  |
| Personal Settings                                                                 | Add Remove                          | View G        | aps/Overlaps  |          |        |     |     |                                                                                                    |                                                                                         |            |          |                 |  |
| ▶ Security                                                                        |                                     |               |               | _        |        |     |     |                                                                                                    |                                                                                         |            |          |                 |  |
| Applications                                                                      | 1 Item   Refresh                    |               |               |          |        |     |     |                                                                                                    |                                                                                         |            |          | Filter: Enable  |  |
| ▶ Settings                                                                        | Ranking 1                           | Name          | 2 🔺 Mon       | Tue      | Wed    | Thu | Fri | Sat                                                                                                    | Sun                                                                                     | Start Time | End Time | Notes           |  |
| ▶ Session Manager                                                                 | 0                                   | 24/7          |               |          |        |     | V   | Image: A state of the state of the state | <b>V</b>                                                                                | 00:00      | 23:59    | Time Range 24/7 |  |
| Shortcuts                                                                         | Salast : All Nana ( O               | of 1 Colort   |               |          |        |     |     |                                                                                                    |                                                                                         |            |          |                 |  |

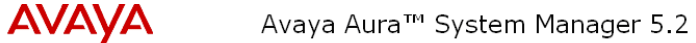

Welcome, **admin** Last Logged on at Dec. 01, 2009 10:10 AM Help | Log off

| Home / Network Routing Policy / Rout | ting Policies / Routing Polic | y Details   |           |      |           |          |     |     |     |            |          |                 |
|--------------------------------------|-------------------------------|-------------|-----------|------|-----------|----------|-----|-----|-----|------------|----------|-----------------|
| ▶ Asset Management                   | Routing Policy Details        |             |           |      |           |          |     |     |     |            |          | Commit Cancel   |
| Communication System<br>Management   | General                       |             |           |      |           |          |     |     |     |            |          |                 |
| <ul> <li>User Management</li> </ul>  |                               |             | * Name:   | Denv | er CS10   | 00e      |     |     |     |            |          |                 |
| ▼ Network Routing Policy             |                               |             | Disabled: |      |           |          |     |     |     |            |          |                 |
| Adaptations                          |                               |             | Notes:    |      |           |          |     |     |     |            |          |                 |
| Dial Patterns                        |                               |             |           |      |           |          |     |     |     |            |          |                 |
| Entity Links                         | CID Entity on Dectin          | ation       |           |      |           |          |     |     |     |            |          |                 |
| Locations                            | SIP Entity as Destin          | ation       |           |      |           |          |     |     |     |            |          |                 |
| Regular Expressions                  | Select                        |             |           |      |           |          |     |     |     |            |          |                 |
| Routing Policies                     | Name                          |             |           | F    | QDN or I  | IP Addre | ess |     |     |            | Туре     | Notes           |
| SIP Domains                          | Denver Nortel CS1000e         |             |           | 1    | 0.80.50.5 | 0        |     |     |     |            | Other    |                 |
| SIP Entities                         |                               |             |           |      |           |          |     |     |     |            |          |                 |
| Time Ranges                          | Time of Day                   |             |           |      |           |          |     |     |     |            |          |                 |
| Personal Settings                    | Add Remove                    | View Gaps/O | verlaps   |      |           |          |     |     |     |            |          |                 |
| ▶ Security                           |                               |             |           | _    |           |          |     |     |     |            |          |                 |
| ▶ Applications                       | 1 Item   Refresh              |             |           |      |           |          |     |     |     |            |          | Filter: Enable  |
| ▶ Settings                           | 🗌 Ranking 1 🔺                 | Name 2 🔺    | Mon       | Tue  | Wed       | Thu      | Fri | Sat | Sun | Start Time | End Time | Notes           |
| Session Manager                      | 0                             | 24/7        | <b>V</b>  | ~    |           | ~        | V   | V   | V   | 00:00      | 23:59    | Time Range 24/7 |

#### 4.6 Add Dial Patterns

Define dial patterns to direct calls to the appropriate SIP Entity. Calls to 5-digit extensions beginning with "3" should be routed to Communication Manager. Calls to 7-digit extensions beginning with "777" should be routed to the Nortel Communication Server 1000. To add a dial pattern, select **Dial Patterns** on the left and click on the **New** button (not shown) on the right. Fill in the following, as shown in the screens below:

Under General:

- **Pattern:** Dialed number or prefix.
- Min: Minimum length of dialed number.
- Max: Maximum length of dialed number.
- SIP Domain: SIP domain specified in Section 4.1
- Notes: Comment on purpose of dial pattern.

#### Under Originating Locations and Routing Policies:

Click **Add**, and then select the appropriate location (or "ALL") and routing policy from the list.

Default values can be used for the remaining fields. Click **Commit** to save each dial pattern. The following screens show the resulting two dial pattern definitions.

| AVAYA                              | Ava          | aya Aura™ System               | We                     | lcome, <b>admin</b> | Last Logged on at Dec. | 01, 2009 10:10 AM<br>Help   <b>Log off</b> |                |                |
|------------------------------------|--------------|--------------------------------|------------------------|---------------------|------------------------|--------------------------------------------|----------------|----------------|
| Home / Network Routing Policy / Di | ial Patterns | s / Dial Pattern Details       |                        |                     |                        |                                            |                |                |
| ▶ Asset Management                 | Dial Pa      | attern Details                 |                        |                     |                        |                                            |                | Commit Cancel  |
| Communication System<br>Management |              |                                |                        |                     |                        |                                            |                |                |
| ▶ Monitoring                       | Gene         | ral                            |                        |                     |                        |                                            |                |                |
| ▶ User Management                  |              | •                              | Pattern: 3             |                     |                        |                                            |                |                |
| Network Routing Policy             |              |                                | * Min: 5               |                     |                        |                                            |                |                |
| Adaptations                        |              |                                | * May: E               |                     |                        |                                            |                |                |
| Dial Patterns                      |              |                                | Max. 5                 |                     |                        |                                            |                |                |
| Entity Links                       |              | Emerge                         | ency Call: 📃           |                     |                        |                                            |                |                |
| Locations                          |              | SIF                            | <b>Domain:</b> avaya.c | om                  | *                      |                                            |                |                |
| Regular Expressions                |              |                                | Notes: Call Cer        | nter ACM CLAN1      |                        |                                            |                |                |
| Routing Policies                   |              |                                |                        |                     |                        |                                            |                |                |
| SIP Domains                        | Origin       | nating Locations and Routin    | a Policies             |                     |                        |                                            |                |                |
| SIP Entities                       | Grigi        |                                | ig i olicies           |                     |                        |                                            |                |                |
| Time Ranges                        | Add          | Remove                         |                        |                     |                        |                                            |                |                |
| Personal Settings                  | 1 Ite        | m   Refresh                    |                        |                     |                        |                                            |                | Filter: Enable |
| ▶ Security                         |              | Oninination Landian Mana 1     | Originating            | Routing             | Deels 0                | Routing                                    | Routing Policy | Routing        |
| ▶ Applications                     |              |                                | Location Notes         | Policy Name         | Rdlik Z 🛦              | Disabled                                   | Destination    | Policy Notes   |
| ▶ Settings                         |              | -ALL-                          | Any Locations          | Call Center         | 0                      |                                            | CallCenter     |                |
| ▶ Session Manager                  | Selec        | t : All, None(O of 1 Selected) |                        |                     |                        |                                            |                |                |

The following screenshot shows the dial pattern for Nortel Communication Server 1000.

| AVAYA                                       | Avaya Aura™ System Manager 5.2                | Welcome, <b>admin</b> Last Logged on at Dec. 01, 2009 10:10 AM<br>Help   <b>Log off</b> |
|---------------------------------------------|-----------------------------------------------|-----------------------------------------------------------------------------------------|
| Home / Network Routing Policy /             | / Dial Patterns / <b>Dial Pattern Details</b> |                                                                                         |
| ▶ Asset Management                          | Dial Pattern Details                          | Commit Cancel                                                                           |
| Communication System<br>Management          | General                                       |                                                                                         |
| Monitoring                                  | * Pattern: 777                                |                                                                                         |
| User Management     Alstwork Douting Dolicy |                                               |                                                                                         |
| Network Routing Policy                      | * Min: 7                                      |                                                                                         |
| Adaptations                                 | * Max: 7                                      |                                                                                         |
| Entity Links                                | Emergency Call:                               |                                                                                         |
| Locations                                   | SIP Domain: -411 -                            | ×                                                                                       |
| Decidionis<br>Decider Eutroscienc           |                                               |                                                                                         |
| Regular Expressions                         | Notes: IP phones on Denver CS1000e            |                                                                                         |
| Routing Policies                            |                                               |                                                                                         |
| SIP Domains                                 | Originating Locations and Routing Policies    |                                                                                         |
| SIP Entities                                | Add Remove                                    |                                                                                         |
| Time Ranges                                 |                                               | -1                                                                                      |
| Personal Settings                           | 1 Item   Refresh                              | Filter: Enable                                                                          |
| Security                                    | Originating Location Name Lo                  | Routing Routing Policy Routing                                                          |
| Applications                                | Location Notes Policy Name                    | Disabled Destination Policy Notes                                                       |
| Settings                                    | -ALL- Any Locations Denver                    | 0 Denver Nortel<br>CS1000e                                                              |
| ▶ Session Manager                           |                                               |                                                                                         |
|                                             | Select : All, None ( O of 1 Selected )        |                                                                                         |
| Shortcuts                                   |                                               |                                                                                         |

#### 4.7 Add Session Manager

To complete the configuration, adding the Session Manager will provide the linkage between System Manager and Session Manager. Expand the **Session Manager** menu on the left and select **Session Manager Administration**. Then click **Add** (not shown), and fill in the fields as described below and shown in the following screen:

Under General:

- SIP Entity Name: Select the SIP Entity added for Session Manager
- **Description**: Descriptive comment (optional)
- Management Access Point Host Name/IP:

Enter the IP address of the Session Manager management interface.

Under Security Module:

- Network Mask: Enter the network mask corresponding to the IP address of Session Manager
   Default Gateway: Enter the IP address of the default gateway for Session Manager

Use default values for the remaining fields. Click **Save** (not shown) to add this Session Manager. The screen below shows the resulting Session Manager definition.

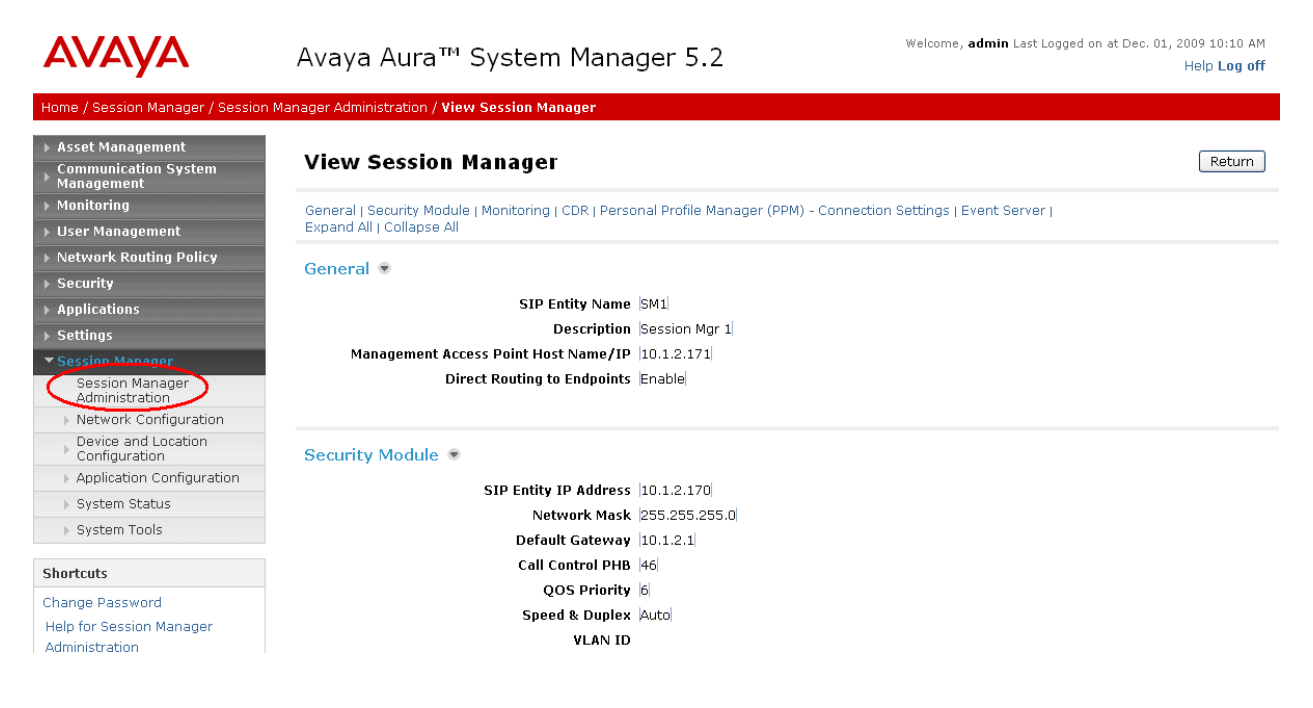

#### 4.8 Define Local Host Names

The host name (FQDN) used for Communication Manager in Section 4.3 must be defined. To do so, Select Session Manager  $\rightarrow$  Network Configuration  $\rightarrow$  Local Host Name Resolution on the left. Click New and enter the following:

- Host Name: The FQDN used for the host
- **IP Address**: IP address of the host's network interface
- **Port:** Port number to which SIP requests are sent
- **Transport:** Transport to be used for SIP requests

Defaults can be used for the remaining fields. The **Priority** and **Weight** fields are used when multiple IP addresses are defined for the same host. The following screen shows the host name resolution entry used in the sample configuration (circled).

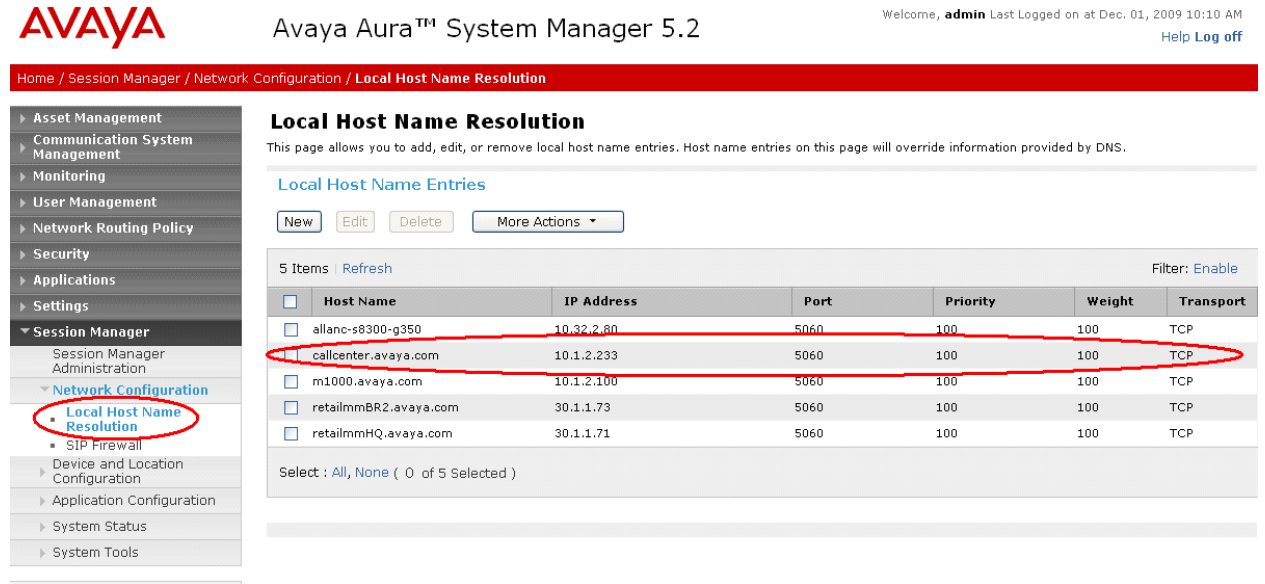

Shortcuts

# 5 Configure Nortel Communication Server 1000

Nortel Communication Server 1000 uses the Signaling Server to provide SIP and H.323 signaling interfaces to IP networks. The Signaling Server communicates with a Call Server over a private Ethernet interface. There can be one or more Signaling Servers supported per Nortel Communication Server 1000 system. The applications that can run on the Signaling Server include the following:

- SIP Gateway Provides SIP signaling for IP networks.

• Element Manager

- Network Routing Service (NRS) Provides SIP Redirect & Registrar service components.
- NRS Manager

Provides web interface for NRS management. Provides web interface for system administrative tasks.

The Nortel Communication Server 1000 in the interoperability test configuration contained one Signaling Server and Call Server co-resident on the same CS1000e server. The Element Manager was used to configure system resources such as SIP virtual routes and trunks, and the NRS Manager was used to configure the routing for SIP devices. These Application Notes assume that the basic configuration of the Signaling Server with the Call Server is in place and the configuration will not be described.

Furthermore, these Application Notes used the Coordinated Dial Plan (CDP) feature to route calls from the Nortel Communication Server 1000, over the SIP trunks to Session Manager to reach endpoints on Communication Manager. The CDP feature is assumed to be already enabled on Nortel Communication Server 1000, and therefore will not be described in detail.

The procedures below describe the details of configuring Nortel Communication Server 1000 for SIP trunks:

- Launch Unified Communications Manager
- Obtain node and IP addresses
- Configure ISDN
- Configure D-Channel
- Configure zones
- Configure virtual SIP routes and trunks
- Configure route list block and distant steering code
- Configure node SIP parameters
- Launch NRS Manager
- Configure service domain
- Configure SIP gateway endpoints
- Configure routing entries
- Cut over and commit changes

#### 5.1 Launch Unified Communications Manager

Access the Nortel Communication Server 1000 web based interface by using the URL "http://<ip-address>" in an Internet browser window, where "<ip-address>" is the IP address of the Call Server. Note that the IP address for the Call Server may vary, and in this case "10.80.51.10" is used. Log in with the appropriate user name and password. The following Unified Communications Management screen will be displayed. Click on the **Element Name** corresponding to the element of type *CS1000*.

| NØRTEL                                                                                      | UNIFIED COMMUNICATIO                                     | NS MANAGEMENT                     |                               |                                            | <u>Help</u>         |
|---------------------------------------------------------------------------------------------|----------------------------------------------------------|-----------------------------------|-------------------------------|--------------------------------------------|---------------------|
| — Network<br>Elements                                                                       | Host Name: interop-cs1000e.interop.avaya.com             | n Software Version: 02.00.0055.   | 00(3266) User Name adm        | in                                         |                     |
| <ul> <li>— CS 1000 Services</li> <li>IPSec</li> <li>Patches</li> <li>CNMP Packer</li> </ul> | Elements New elements are registered into the security f | ramework, or may be added as simp | ole hyperlinks. Click an elem | ent name to launch its management service. |                     |
| SNMP Profiles<br>Secure FTP Token<br>Software Deployment                                    | Add Edit Delete                                          |                                   |                               |                                            | <u></u> ≣ <u></u> 2 |
| — User Services                                                                             | Element Name                                             | Element Type +                    | Release                       | Address                                    | Des                 |
| Administrative Users<br>External Authentication                                             | 1 EM on interop-cs1000e                                  | CS1000                            | 6.0                           | 10.80.51.10                                | Nev                 |
| Password<br>— Security                                                                      | 2 interop-cs1000e.interop.avaya.com<br>(primary)         | Linux Base                        | 6.0                           | 10.80.50.10                                | Bas<br>eler         |
| Roles<br>Policies                                                                           | 3 🔲 10.80.51.13                                          | Media Gateway Controller          | 6.0                           | 10.80.51.13                                | Nev<br>eler         |
| Certificates<br>Active Sessions                                                             | 4 🔲 10.80.51.12                                          | Media Gateway Controller          | 6.0                           | 10.80.51.12                                | New<br>eler         |
| - Tools                                                                                     | 5 NRSM on interop-cs1000e                                | Network Routing Service           | 6.0                           | 10.80.51.10                                | Nev<br>eler         |

#### 5.2 Obtain Node and IP Addresses

The Element Manager System Overview screen is displayed. Expand the **IP Network** menu on the left pane and select **Nodes: Servers, Media Cards**.

| NØRTEL                                                                                                    | CS 1000 ELEMENT MANAGER                                                                                 |
|----------------------------------------------------------------------------------------------------|----------------------------------------------------------------------------------------------------|
| - UCM Network Services     - Home     - Links     - Virtual Terminals     - System     + Alarms                                                                                                    | Managing: <u>10.80.51.10</u> Username: admin<br>System Overview<br>System Overview                      |
| <ul> <li>Maintenance</li> <li>Core Equipment</li> <li>Periphenal Equipment</li> <li>IP Network</li> <li>Nodes: Servers, Media Cards</li> <li>Maintenance and Reports</li> <li>Media Gateways</li> <li>Zones</li> </ul> | IP Address: 10.80.51.10<br>Type: Nortel Communication Server Linux<br>Version: 4121<br>Release: 600 R + |
| - Host and Route Tables     - Network Address Translation     - QoS Thresholds     - Personal Directories     - Unicode Name Directory     + Interfaces     - Engineered Values                                        | Active Sessions                                                                                         |

The Node Configuration screen is displayed. Click **Node ID** *1* to expand it. Note that the node number and IP address may vary.

| NØRTEL                                                                     |   | CS 1000 ELEMENT MANAGER                |                                         |                                        |         |                |                     |
|----------------------------------------------------------------------------|---|----------------------------------------|-----------------------------------------|----------------------------------------|---------|----------------|---------------------|
| - UCM Network Services<br>- Home                                           | ^ | Managing: 10.80.51.10<br>System » IP N | Username: admin<br>letwork » IP Telepho | ny Nodes                               |         |                |                     |
| -Links                                                                     |   | IP Telephony No                        | des                                     |                                        |         |                |                     |
| – Virtual Terminals                                                        |   | Click the Node ID to view              | or edit its properties.                 |                                        |         |                |                     |
| - System                                                                   |   |                                        |                                         |                                        |         |                |                     |
| + Alarms<br>– Maintenance                                                  |   | Add Import                             | Export De                               | lete                                   |         |                | Print   Refresh     |
| + Core Equipment<br>- Peripheral Equipment                                 |   | Node ID +                              | Components                              | Enabled Applications                   | ELAN IP | <u>TLAN IP</u> | <u>Status</u>       |
| <ul> <li>IP Network</li> <li><u>Nodes: Servers, Media Cards</u></li> </ul> |   |                                        | 1                                       | LTPS, PD, Gateway ( SIPGw,<br>H323Gw ) | -       | 10.80.50.50    | <u>Synchronized</u> |
| – Maintenance and Reports<br>– Media Gateways                              |   | Show: 🔽 Nodes                          | Component Serv                          | vers and Cards                         |         |                |                     |

The Node Details screen is updated with additional details as shown below. Make a note of the **Node IP Address** "10.80.50.50", and Signaling Server **TLAN IP** address of "10.80.50.10". These values are used to configure other sections.

| NØRTEL                                                         | CS 1000 EL                                                           | EMENT M                  | IANAGER                  |                                                                          |                                           |                           |
|----------------------------------------------------------------|----------------------------------------------------------------------|--------------------------|--------------------------|--------------------------------------------------------------------------|-------------------------------------------|---------------------------|
| - UCM Network Services                                         | Managing: 10.80.51.10 Usernar                                        | ne: admin                |                          |                                                                          |                                           |                           |
| - Home                                                         | System » IP Network »                                                | IP Telephony Nodes       |                          |                                                                          |                                           |                           |
| -Links                                                         | Node Details (ID: 1 - L                                              | TPS, PD, Gate            | way ( SIPGw, H32         | 23Gw ))                                                                  |                                           |                           |
| – Virtual Terminals                                            |                                                                      |                          |                          |                                                                          |                                           |                           |
| - System                                                       |                                                                      |                          |                          |                                                                          |                                           |                           |
| + Alarms                                                       | Node ID: 1                                                           | *                        | (0-9999)                 |                                                                          |                                           | ^                         |
| – Maintenance                                                  | Node ID.                                                             |                          | (0 0000)                 |                                                                          |                                           |                           |
| + Core Equipment                                               | Call Server IP Address: 1                                            | 0.80.51.10 *             |                          |                                                                          |                                           |                           |
| – Peripheral Equipment                                         | Talaukawat All (Thath                                                |                          |                          | Freehandels all All (FLAN)                                               |                                           |                           |
| – IP Network                                                   | Telephony/LAn (TEon)                                                 |                          | -                        | Empedded LAN (ELAN)                                                      |                                           |                           |
| - <u>Nodes: Servers, Media Cards</u>                           | Node IP Address: 1                                                   | 0.80.50.50 *             | >                        | Gateway IP address:                                                      | 10.80.51.1 *                              |                           |
| - Maintenance and Reports                                      |                                                                      |                          |                          |                                                                          |                                           |                           |
| - Media Galeways                                               | Subnet Mask: 2                                                       | 55.255.255.0 *           |                          | Subnet Mask:                                                             | 255.255.255.0 *                           |                           |
| - Host and Route Tables                                        | IP Telenhon                                                          | v Node Properties        |                          | Applications (cli                                                        | k to edit configuration)                  |                           |
| - Network Address Translation                                  | Vision Osternov A/OV                                                 | A and Cadaaa             |                          | Terminel Desce Cere                                                      |                                           |                           |
| - QoS Thresholds                                               | <u>Voice Gateway (VGV</u> <u>Ouelity of Service (O</u>               | v) and Codecs            |                          | <ul> <li>Terminal Proxy Service</li> <li>Cotourou (SIDOur 9.1</li> </ul> | <u>ar (TPS)</u>                           |                           |
| – Personal Directories                                         | Guaity of Service (Gi     LAN                                        | 191                      |                          | <ul> <li>Galeway (SIPGW &amp; I<br/>December 1 Directorics)</li> </ul>   | <u>13236W</u> ]                           | 100                       |
| – Unicode Name Directory                                       | • <u>LAN</u>                                                         |                          | •                        | <ul> <li>Personal Directories</li> </ul>                                 |                                           |                           |
| + Interfaces                                                   | * Required Value.                                                    |                          |                          |                                                                          | S                                         | ave Cancel                |
| - Engineered Values                                            |                                                                      |                          |                          |                                                                          |                                           |                           |
| + Emergency Services                                           |                                                                      | Servere & Car            | de                       |                                                                          |                                           |                           |
| + Geographic Redundancy                                        | Associated Signaling                                                 | Servers & Car            | us                       |                                                                          |                                           |                           |
| + Soliware                                                     | Select to add                                                        |                          | Make Looder              |                                                                          |                                           | Print   Rofroch           |
| - Customers                                                    |                                                                      |                          | IVIAKE LEAUEI            |                                                                          | $\frown$                                  | <u>i finit   ivenesii</u> |
| - Routes and Trunks                                            | <u> Hostname</u> ▲                                                   | Type                     | Deployed Applications    | ELAN IP                                                                  | TLAN IP                                   | Role                      |
| - D-Channels                                                   | interop_cc1000e                                                      | Cignoling Corver         | TTPS Gataway PD          | 10 90 51 1                                                               | 0 10 20 50 10                             | Loodor                    |
| – Digital Trunk Interface                                      | Interop-caroooe                                                      | orginaling betver        | En D, Caleway, FD        | 10.00.01.1                                                               | 0 10.00.00.10                             | Leauei                    |
| - Dialing and Numbering Plans<br>- Electronic Switched Network | Note: Only server(s) that are not<br>available in the servers list . | part of any other IP tel | lephony node and deploye | d application(s) that match t                                            | he service(s) <del>selected f</del> or th | iis node are              |

**Figure 2: Node Configuration** 

## 5.3 Configure ISDN

Select **Customers** in the left pane. The **Customers** screen is displayed. Click the link associated with the appropriate customer, in this case **00**. The system can support more than one customer with different network settings and options. In the sample configuration, only one customer was configured on the system.

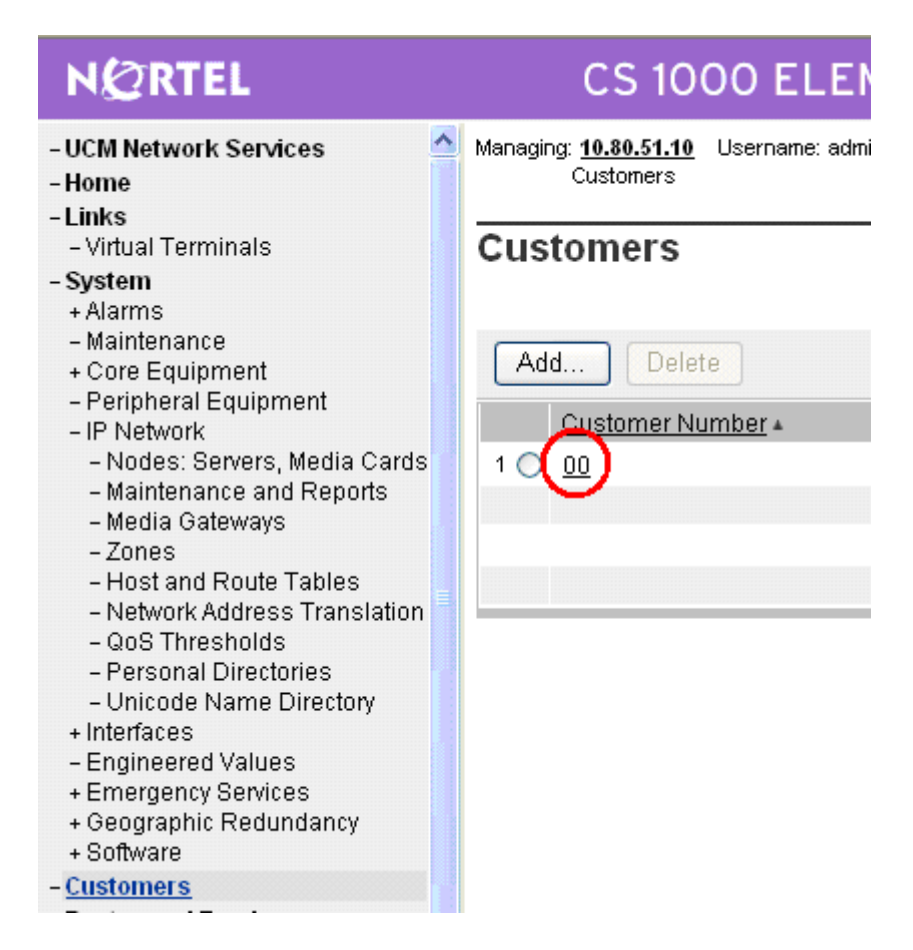

The Customer 00 Property Configuration screen is displayed next. Select Feature Packages.

| NØRTEL                                          | CS 1000 ELEMENT N                                                                     |
|-------------------------------------------------|---------------------------------------------------------------------------------------|
| - UCM Network Services                          | Managing: <u>10.80.51.10</u> Username: admin<br><u>Customers</u> » Customer 00 » Edit |
| - Links                                         |                                                                                       |
| – Virtual Terminals                             | Edit                                                                                  |
| - System                                        |                                                                                       |
| + Alarms                                        |                                                                                       |
| - Maintenance                                   | Basic Configuration                                                                   |
| + Core Equipment                                | Application Module Link                                                               |
| - Peripheral Equipment                          |                                                                                       |
| - IF Network<br>- Nodes: Servers Media Carde    | Call Detail Recording                                                                 |
| - Maintenance and Renorts                       | Call Party Name Display                                                               |
| - Media Gateways                                | Call Redirection                                                                      |
| - Zones                                         | Controlized Attendant Service                                                         |
| - Host and Route Tables                         |                                                                                       |
| <ul> <li>Network Address Translation</li> </ul> | Controlled Class of Service                                                           |
| - QoS Thresholds                                | Feature Options                                                                       |
| - Personal Directories                          | Feature Packages                                                                      |
| - Onicode Name Directory                        | Elevible Festure Codes                                                                |
| - Engineered Values                             | i levible i edule codes                                                               |
| + Emergency Services                            | Intercept Treatments                                                                  |
| + Geographic Redundancy                         | ISDN and ESN Networking                                                               |
| + Software                                      | Listed Directory Numbers                                                              |
| - Customers                                     | Mobile Service Directory Numbers                                                      |
|                                                 | Monue Service Directory Muthbers                                                      |

The screen is updated with a listing of feature packages populated below **Feature Packages** (not all features shown below). Select **Integrated Services Digital Network** to edit its parameters.

| NØRTEL                                                                           | CS 1000 ELEMENT MANAGER                                                                                         |               |
|----------------------------------------------------------------------------------|----------------------------------------------------------------------------------------------------|---------------|
| - UCM Network Services<br>- Home<br>- Links                                      | Managing: <u>10.80.51.10</u> Username: admin<br><u>Customers</u> » Customer 00 » <u>Edit</u> » Feature Packages |               |
| – Virtual Terminals                                                              | Feature Packages                                                                                                |               |
| - System                                                                         | , calarer actuages                                                                                              |               |
| + Alarms                                                                         |                                                                                                    |               |
| – Maintenance<br>+ Core Equipment                                                | + Do Not Disturb Individual                                                                                     | Package: 9    |
| - Peripheral Equipment                                                           | + End-to-End Signaling                                                                                          | Package: 10   |
| - IP Network<br>- Nodes: Servers, Media Cards                                    | + Message Waiting Center                                                                                        | Package: 46   |
| – Maintenance and Reports<br>– Media Gateways                                    | + New Flexible Code Restriction                                                                                 | Package: 49   |
| - Zones                                                                          | + Set Relocation                                                                                                | Package: 53   |
| <ul> <li>Host and Route Tables</li> <li>Network Address Translation</li> </ul>   | + Network Alternate Route Selection                                                                             | Package: 58   |
| - QoS Thresholds                                                                 | + Distinctive Ringing                                                                                           | Package: 74   |
| - Personal Directories                                                           | + Departmental Listed Directory Number                                                                          | Package: 76   |
| + Interfaces                                                                     |                                                                                                    | Package: 70   |
| - Engineered Values                                                              | + Command Status Link                                                                                           | Package: 77   |
| + Emergency Services                                                             | + Pretranslation                                                                                                | Package: 92   |
| + Geographic Redundancy<br>+ Software                                            | + Dialed Number Identification System                                                                           | Package: 98   |
| - <u>Customers</u>                                                               | + Malicious Call Trace                                                                                          | Package: 107  |
| <ul> <li>Routes and Trunks</li> <li>Routes and Trunks</li> </ul>                 | + Incoming Digit Conversion                                                                                     | Package: 113  |
| - D-Channels                                                                     | + Directed Call Pickup                                                                                          | Package: 115  |
| <ul> <li>Digital Trunk Interface</li> <li>Dialing and Numbering Plans</li> </ul> | - + Enhanced Music                                                                                              | Package: 119  |
| - Electronic Switched Network                                                    | Station Camp On                                                                                                 | Dackade: 121  |
| - Flexible Code Restriction                                                      | + Station Camp-on                                                                                               | Fackage, 121  |
| <ul> <li>Incoming Digit Translation</li> </ul>                                   | + Flexible Tones and Cadences                                                                                   | Package: 125  |
| - Phones                                                                         | + Enhanced Night Service                                                                                        | Package: 133  |
| – remplates<br>– Reports                                                         | + Integrated Services Digital Network                                                                           | Package: 145  |
| reporto                                                                          | · integrated Services Digital Network                                                                           | . denager 140 |

The screen is updated with parameters populated below **Integrated Services Digital Network**. Check the **Integrated Services Digital Network** (**ISDN**) checkbox, and retain the default values for all remaining fields. Scroll down to the bottom of the screen, and click **Save** (not shown).

| NØRTEL                            | CS 1000 ELEMENT MANAGER                         |                                   |
|-----------------------------------|-------------------------------------------------|-----------------------------------|
| - UCM Network Services            | + Hexible Tones and Cadences                    | Packaye. 129                      |
| - Home                            | + Enhanced Night Service                        | Package: 133                      |
| - Links                           | - Integrated Services Digital Network           | Package: 145                      |
| – Virtual Terminals               | + Dial Access Prefix on CLID table entry option |                                   |
| - System<br>+ Alarms              | Integrated Service                              | s Digital Network: 🔽              |
| - Maintenance<br>+ Core Equipment | - Virtual Private I                             | Network Identifier: 0 (1 - 16383) |
| - Peripheral Equipment            | Duti-t- (                                       |                                   |

Solution & Interoperability Test Lab Application Notes ©2010 Avaya Inc. All Rights Reserved.

#### 5.4 Configure D-Channel

Select **Routes and Trunks**  $\rightarrow$  **D-Channels** from the left pane to display the D-Channels screen. In the **Choose a D-Channel Number** field, select an available D-channel from the drop-down list (in this case "1"). Click **to Add**.

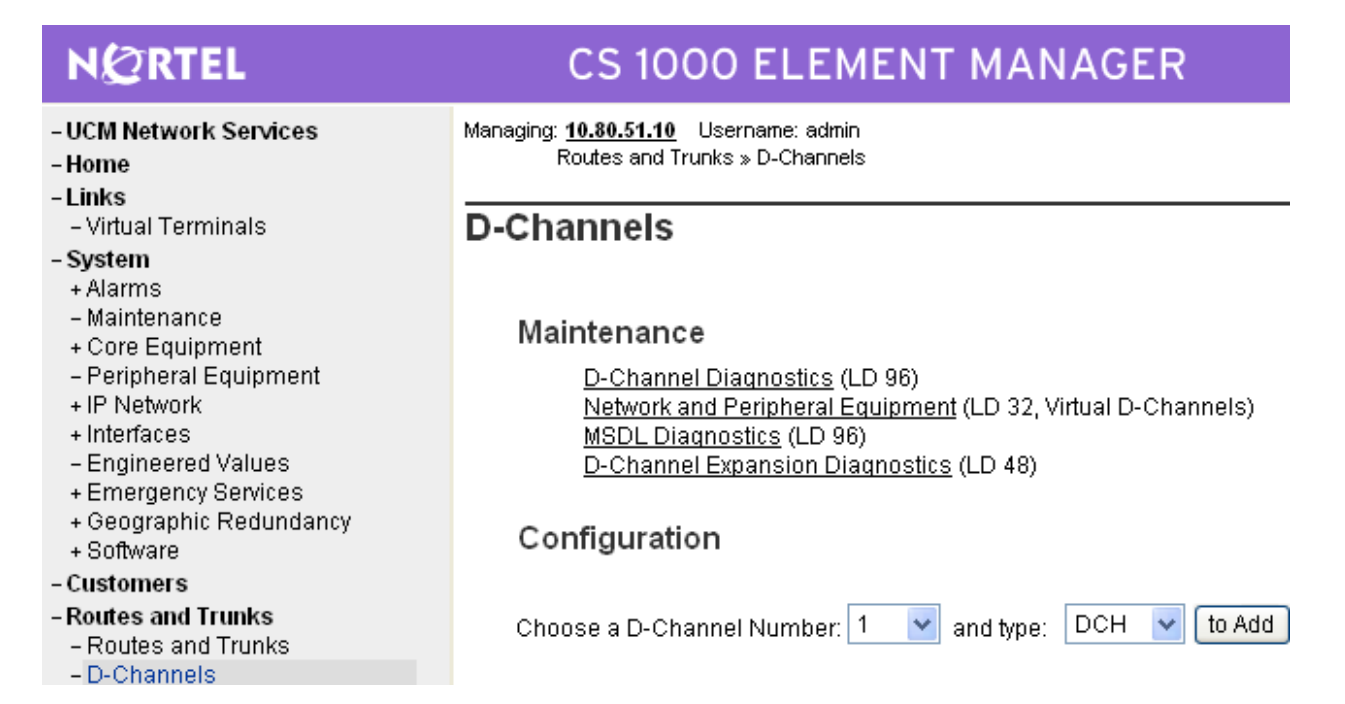

The D-Channels 1 Property Configuration screen is displayed next. Enter the following values for the specified fields, and retain the default values for the remaining fields.

- D channel Card Type (CTYP): "D-Channel is over IP (DCIP)"
- **Designator (DES):** A descriptive name.

Click Submit.

| NØRTEL                                                                               | CS 1000 ELEMENT MANAGER                                                                                                    |                          |                                |
|--------------------------------------------------------------------------------------|----------------------------------------------------------------------------------------------------|--------------------------|--------------------------------|
| - UCM Network Services<br>- <u>Home</u><br>- Links                                   | Managing: <u>10.80.51.10</u> Username: admin<br>Routes and Trunks » <u>D-Channels</u> » D-Channels 10 Property Configuration |                          |                                |
| - Virtual Terminals<br>- <b>System</b><br>+ Alarms                                   | D-Channels 1 Property Configuration                                                                                          |                          |                                |
| - Maintenance<br>+ Core Equipment                                                    | - Basic Configuration                                                                                                    |                          |                                |
| – Peripheral Equipment                                                               | Input Description                                                                                                    |                          | Input Value                    |
| + IP Network                                                                         | Action Device And Number (ADAN) (TYPE)                                                                                       | DCH                      |                                |
| - Engineered Values                                                                  | D channel Card Type (CTYP)                                                                                                   | D-Channel is over IP (D  | CIP) 🔽 🔹                       |
| + Emergency Services<br>+ Geographic Redundancy                                      | Designator (DES)                                                                                                    | SIPtoASM                 | ture -                         |
| + Software                                                                           | Recovery to Primary (PCVP)                                                                                                   |                          |                                |
| - Customers                                                                          | Necovery to Frinday (NevF)                                                                                                   |                          |                                |
| - Routes and Trunks                                                                  | PRI loop number for Backup D-channel (BCHL)                                                                                  |                          |                                |
| - D-Channels                                                                         | User (USR)                                                                                                    | Integrated Services Sign | naling Link Dedicated (ISLD) 🔽 |
| – Digital Trunk Interface                                                            | Interface type for D-channel (IFC)                                                                                           | Meridian DMS-100 (D10    | 10) 🗸                          |
| <ul> <li>Dialing and Numbering Plans</li> <li>Electronic Switched Network</li> </ul> | D-Channel PRI loop number (DCHL)                                                                                             |                          |                                |
| <ul> <li>Flexible Code Restriction</li> <li>Incoming Digit Translation</li> </ul>    | Primary Rate Interface (PRI)                                                                                                 |                          | more PRI                       |
| -Phones                                                                              | Secondary PRI2 loops (PRI2)                                                                                                  |                          |                                |
| – Reports                                                                            | Release ID of the switch at the far end (RLS)                                                                                | 25 💌                     |                                |
| – Properties<br>– Migration                                                          | Central Office switch type (CO_TYPE)                                                                                         | 100% compatible with E   | Əelicore standard (STD) 🔽      |
| - Tools                                                                              | Integrated Services Signaling Link Maximum (ISLM)                                                                            | 4000                     | Range: 1 - 4000                |
| + Васкир and Restore<br>- Date and Time                                              | Signaling Server Resource Capacity (SSRC)                                                                                    | 1800                     | Range: 0 - 4000                |
| + Logs and reports                                                                   | + Basic options (BSCOPT)                                                                                                    | ·                        | -                              |
| - Security                                                                           | + Advanced options (ADVOPT)                                                                                                  |                          |                                |
| T POlicies                                                                           |                                                                                                    |                          |                                |

#### 5.5 Configure Zones

Select **IP Network**  $\rightarrow$  **Zones** from the left pane to display the Zones screen, and then select **Bandwidth Zones** (not shown). For the **Please Choose the** field, select an available zone number from the drop-down list (in this case "3"). Click **to Add**.

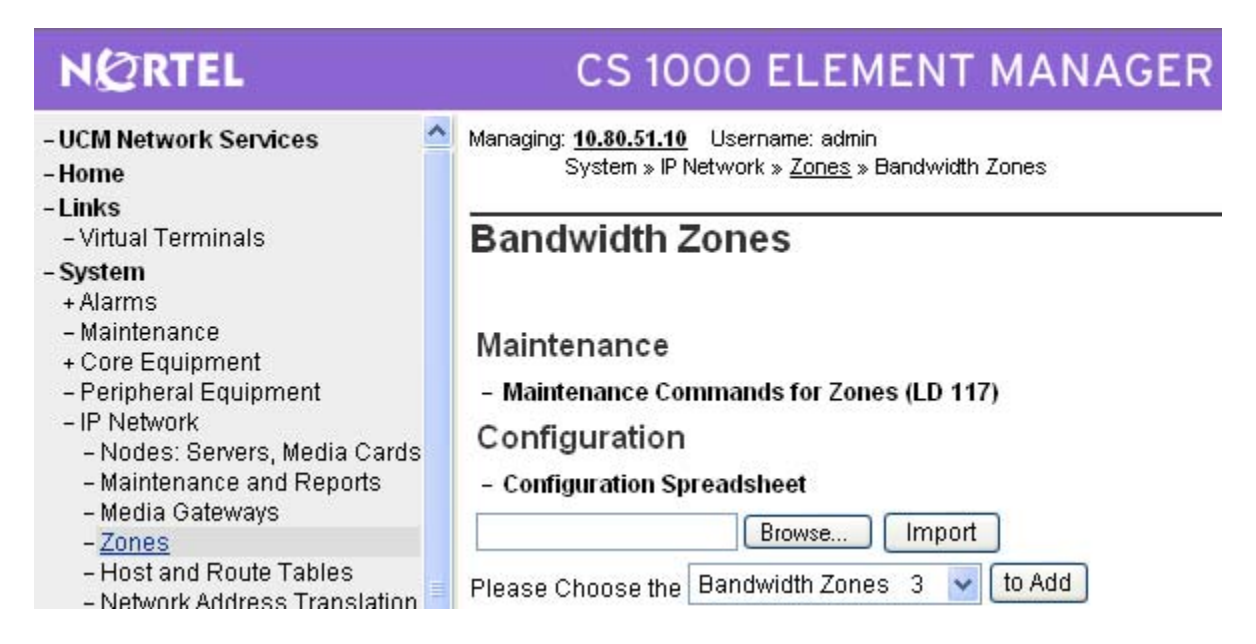

The Zone Basic Property and Bandwidth Management screen is displayed next. For the **Zone Intent (ZBRN)** field, select "VTRK (VTRK)" from the drop-down list. For the Description (ZDES) field, enter descriptive text. Retain the default values for all remaining fields, and click **Submit.** 

| NØRTEL                                                                         | CS 1000 ELEMENT MANAGER                                                                                                    |                                |
|--------------------------------------------------------------------------------|----------------------------------------------------------------------------------------------------|--------------------------------|
| - UCM Network Services<br>- Home<br>- Links<br>- Virtual Terminals<br>- System | Managing: <u>10.30.51.10</u> Username: admin<br>System » IP Network » <u>Zones</u> » <u>Bandwidth Zones</u> » Bandwidth Zones 3 » Zone Basic Prop<br>Zone Basic Property and Bandwidth Management | perty and Bandwidth Management |
| + Alarms                                                                       |                                                                                                    |                                |
| + Core Equipment                                                               | Input Description                                                                                                    | Input Value                    |
| - Peripheral Equipment                                                         | Zone Number (ZONE):                                                                                                    | 3                              |
| – IP Network                                                                   | Intrazona Pandwidth (NTDA, DMA)                                                                                                    | 1000000                        |
| - Nodes: Servers, Media Cards                                                  | inu azone Bandwidur (INTRA_DW).                                                                                                    | 100000                         |
| - Maintenance and Reports                                                      | Intrazone Strategy (INTRA_STGY):                                                                                                    | Best Quality (BQ) 🛛 👻          |
| - Zones                                                                        | Interzone Bandwidth (INTER_BW):                                                                                                    | 100000                         |
| - Host and Route Tables                                                        |                                                                                                    | 100000                         |
| <ul> <li>Network Address Translation</li> </ul>                                | Interzone Strategy (INTER_STGY):                                                                                                    | Best Quality (BQ) 🛛 🔽          |
| - Qos Thresholds<br>- Personal Directories                                     | Resource Type (RES_TYPE):                                                                                                    | Shared (SHARED) 🔽              |
| – Unicode Name Directory                                                       | Zone Intent (ZBRN):                                                                                                    |                                |
| + Interfaces                                                                   | Long mont (Long)                                                                                                    | indexindy .                    |
| - Engineered Values                                                            | Description (ZDES):                                                                                                    | ASMSIPZONE                     |
| + Emergency Services<br>+ Geographic Redundancy                                |                                                                                                    |                                |
| + Software                                                                     | Submit Refrech Delete Cancel                                                                                                    |                                |
| Cuetomore                                                                      |                                                                                                    |                                |

## 5.6 Configure Virtual SIP Routes and Trunks

Select **Routes and Trunks**  $\rightarrow$  **Routes and Trunks** from the left pane to display the Routes and Trunks screen. Next to the applicable **Customer** row, click **Add route**.

| 🗿 Element Manager - Microsoft In                                                            | iternet Explorer                                          |                                 |                                |                                  |   | - 7 🗙            |  |  |
|---------------------------------------------------------------------------------------------|-----------------------------------------------------------|---------------------------------|--------------------------------|----------------------------------|---|------------------|--|--|
| File Edit View Favorites Tools                                                              | File Edit Wew Favorites Tools Help  🦹                     |                                 |                                |                                  |   |                  |  |  |
| 🚱 Back 🝷 🐑 🔺 🛃 🦿                                                                            | 😋 Back = 🕥 - 💌 🗟 🏠 🔎 Search 🌟 Favorites 🤣 😥 - 🌉 🎬 - 🛄 🎉 🦓 |                                 |                                |                                  |   |                  |  |  |
| Address 🕘 https://10.80.50.10/emWeb                                                         | _6_0/SECURE_OBJECT_ID/com.n                               | ortel.ems.CS1000/3bd10e92-      | add1-11de-b11c-e7e4663cdf40/El | ementManagerLaunchServlet.secure |   | 💙 🔁 Go 🛛 Links 🎽 |  |  |
| NØRTEL                                                                                      | CS 1000                                                   | ELEMENT MA                      | NAGER                          |                                  |   | Help   Logout    |  |  |
| - UCM Network Services<br>- Home                                                            | Managing: <u>10.80.51.10</u> Usern<br>Routes and Trunks » | ame: admin<br>Routes and Trunks |                                |                                  |   |                  |  |  |
| - Links<br>- Virtual Terminals<br>- System                                                  | Routes and Trur                                           | nks                             |                                |                                  |   |                  |  |  |
| + Alarms<br>- Maintenance                                                                   | Customeri 0                                               | Total reutae: 4                 | Totol truske: 54               |                                  |   |                  |  |  |
| + Core Equipment<br>- Peripheral Equipment<br>+ IP Network                                  | + customer.u                                              | Total Totles, 4                 | Total DUNKS, 34                | Add Todle                        |   |                  |  |  |
| + Interfaces<br>- Engineered Values                                                         |                                                           |                                 |                                |                                  |   |                  |  |  |
| + Emergency Services<br>+ Geographic Redundancy<br>+ Software                               |                                                           |                                 |                                |                                  |   |                  |  |  |
| - Customers                                                                                 |                                                           |                                 |                                |                                  |   |                  |  |  |
| - Routes and Trunks<br>- Routes and Trunks<br>- D-Channels                                  |                                                           |                                 |                                |                                  |   |                  |  |  |
| - Digital Trunk Interface<br>- Dialing and Numbering Plans<br>- Electronic Switched Network |                                                           |                                 |                                |                                  |   |                  |  |  |
| <ul> <li>Flexible Code Restriction</li> <li>Incoming Digit Translation</li> </ul>           |                                                           |                                 |                                |                                  |   |                  |  |  |
| - Phones                                                                                    |                                                           |                                 |                                |                                  |   |                  |  |  |
| - Reports<br>- Properties                                                                   |                                                           |                                 |                                |                                  |   |                  |  |  |
| - Tools                                                                                     |                                                           |                                 |                                |                                  |   |                  |  |  |
| - Date and Time                                                                             |                                                           |                                 |                                |                                  |   |                  |  |  |
| + Logs and reports<br>- Security                                                            |                                                           |                                 |                                |                                  |   |                  |  |  |
| + Policies                                                                                  |                                                           |                                 |                                |                                  |   |                  |  |  |
| + Login Options                                                                             | Consuring the 2002-2000 Martal                            | laterarka. All viabto voc       |                                |                                  |   |                  |  |  |
| Done                                                                                        | Copyright @ 2002-2009 Nortel h                            | euworks. All rights reserved.   |                                |                                  | 6 | a Internet       |  |  |
|                                                                                             |                                                           |                                 |                                |                                  |   |                  |  |  |

The Customer 0, Route 1 Property Configuration screen is displayed next. Enter the following values for the specified fields, and retain the default values for the remaining fields.

- Route Number (ROUT):
- Designator field for trunk (DES):
- Trunk Type (TKTP):
- Incoming and Outgoing trunk (ICOG):
- Access Code for the trunk route (ACOD): An available access code.

Select an available route number. A descriptive text. "TIE trunk data block (TIE)" "Incoming and Outgoing (IAO)" An available access code.

| NØRTEL                                       | CS 1000 ELEMENT MANAGER                                                                   |                               |  |  |  |  |  |
|----------------------------------------------|-------------------------------------------------------------------------------------------|-------------------------------|--|--|--|--|--|
| - UCM Network Services<br>- Home             | Routes and Trunks » <u>Routes and Trunks</u> » Customer 0, Route 1 Property Configuration |                               |  |  |  |  |  |
| – <b>Links</b><br>– Virtual Terminals        | Customer 0, Route 1 Property Configuration                                                |                               |  |  |  |  |  |
| - <b>System</b><br>+ Alarms<br>- Maintenance | - Basic Configuration                                                                     |                               |  |  |  |  |  |
| + Core Equipment                             | Route data block (RDB) (TYPE)                                                             | RDB                           |  |  |  |  |  |
| + IP Network<br>+ Interfaces                 | Customer number (CUST)                                                                    | 00                            |  |  |  |  |  |
| - Engineered Values<br>+ Emergency Services  | Route number (ROUT)                                                                       |                               |  |  |  |  |  |
| + Geographic Redundancy<br>+ Software        | Designator field for trunk (DES)                                                          |                               |  |  |  |  |  |
| - Customers<br>- Routes and Trunks           | Incoming and outgoing trunk (ICOG)                                                        | Incoming and Outgoing (IAO) 🗸 |  |  |  |  |  |
| - <u>Routes and Trunks</u><br>- D-Channels   | Access code for the trunk route (ACOD)                                                    | 7770001 *                     |  |  |  |  |  |

Scroll down the screen, and check the field **The route is for a virtual trunk route (VTRK)**, to enable four additional fields to appear. For the **Zone for codec selection and bandwidth management (ZONE)** field, enter the zone number from **Section 5.5**. For the **Node ID of signaling server of this route (NODE)** field, enter the node number from **Section 5.2**. Select "SIP (SIP)" from the drop-down list for the **Protocol ID for the route (PCID)** field.

| - Dialing and Numbering Plans     - Electronic Switched Network     - Flexible Code Restriction     - Incoming Digit Translation     - Phones     - Templates     - Reports     - Properties     - Migration     Toole | The route is for a virtual trunk route (VTRK)<br>- Zone for codec selection and bandwidth<br>management (ZONE)<br>- Node ID of signaling server of this route<br>(NODE)<br>- Protocol ID for the route (PCID)<br>- Print correlation ID in CDR for the route<br>(CRID) | Range: 0 - 255<br>Range: 0 - 9999 |
|----------------------------------------------------------------------------------------------------|----------------------------------------------------------------------------------------------------|-----------------------------------|
|----------------------------------------------------------------------------------------------------|----------------------------------------------------------------------------------------------------|-----------------------------------|

Scroll down the screen, check the **Integrated Services Digital Network option (ISDN)** checkbox to enable additional fields to appear. Enter the following values for the specified fields, and retain the default values for the remaining fields. Scroll down to the bottom of the screen, and click **Submit** (not shown).

- Mode of operation (MODE):
- D channel number (DCH):
- Network Calling Name Allowed (NCNA):
- Network Call Redirection (NCRD):

"Route uses ISDN Signaling Link (ISLD)" D-Channel number from **Section 5.4**. Check the field. Check the field.

| + Interfaces                                                                     | Integrated services digital network option (ISDN)       | <b>v</b>           |                     |   |
|----------------------------------------------------------------------------------|---------------------------------------------------------|--------------------|---------------------|---|
| <ul> <li>Engineered Values</li> <li>Emergency Services</li> </ul>                | - Mode of operation (MODE)                              | Route uses ISDN Si | gnaling Link (ISLD) | ~ |
| + Geographic Redundancy<br>+ Software                                            | - D channel number (DCH)                                | 1                  | Range: 0 - 254      |   |
| - Customers                                                                      | - Interface type for route (IFC)                        | Meridian M1 (SL1)  |                     | * |
| - Routes and Trunks<br>- Routes and Trunks                                       | - Private network identifier (PNI)                      | 00000              | Range: 0 - 32700    |   |
| - D-Channels                                                                     | <ul> <li>Network calling name allowed (NCNA)</li> </ul> | <b>V</b>           |                     |   |
| <ul> <li>Digital Trunk Interface</li> <li>Dialing and Numbering Plane</li> </ul> | - Network call redirection (NCRD)                       | ✓                  |                     |   |

The **Routes and Trunks** screen is displayed again, and updated with the newly added route. Click the **Add trunk** button next to the newly added route.

|                                                 | 001000                                                |                                     |                         |                |
|-------------------------------------------------|-------------------------------------------------------|-------------------------------------|-------------------------|----------------|
| - UCM Network Services<br>- Home<br>- Links     | Managing: <u>10.80.51.10</u> Use<br>Routes and Trunks | rname: admin<br>» Routes and Trunks |                         |                |
| - Virtual Terminals                             | Routes and Tru                                        | nks                                 |                         |                |
| - System<br>+ Alarms                            |                                                       |                                     |                         |                |
| – Maintenance<br>+ Core Equipment               | - Customer: 0                                         | Total routes: 4                     | Total trunks: 54        | Add route      |
| – Peripheral Equipment<br>+ IP Network          | +Route: 1                                             | Type: TIE                           | Description: ASMSIP     | Edit Add trunk |
| + Interfaces<br>– Engineered Values             | +Route: 3                                             | Type: TIE                           | Description: QSIG TO CM | Edit Add trunk |
| + Emergency Services<br>+ Geographic Redundancy | + Route: 4                                            | Type: TIE                           | Description: QSIGTOM1K  | Edit Add trunk |
| + Software<br>- Customers                       | +Route: 10                                            | Type: TIE                           | Description: H323       | Edit Add trunk |

The Customer 0, Route 1, New Trunk Configuration screen is displayed. Enter the following values for the specified fields, and retain the default values for the remaining fields. Scroll down to the bottom of the screen, and click **Save**. The **Multiple trunk input number** (**MTINPUT**) field may be used to add multiple trunks in a single operation, or repeat the operation for each trunk. The total number of trunks should match the number of trunk group members provisioned in the SIP trunk from Communication Manager 5.2.1 to Nortel in **Section 3.7**. In the sample configuration, four trunks were created.

• Trunk data block (TYPE): "IP Trunk (IPTI)" • Terminal Number (TN): An available terminal number. • Designator field for trunk (DES): A descriptive text. • Extended Trunk (XTRK): "Virtual trunk (VTRK)" • Route number, Member number (RTMB): Current route number and starting member. • Start arrangement Incoming (STRI): "Wink or Fast Flash (WNK)" • Start arrangement Outgoing (STRO): "Wink or Fast Flash (WNK)" • Card Density Select Octal Density (8D) • Trunk Group Access Restriction (TGAR): Desired trunk group access restriction level. • Channel ID for this trunk (CHID): An available starting channel ID.

| NØRTEL                                                                            | CS 1000 ELEMENT MANAGER                       |                                              | Help       |
|-----------------------------------------------------------------------------------|-----------------------------------------------|----------------------------------------------|------------|
| - UCM Network Services<br>- Home<br>- Links<br>- Virtual Terminals                | Customer 0, Route 1, New Trunk Configuration  |                                              |            |
| - System                                                                          | Park Orefine the                              |                                              |            |
| + Alarms                                                                          | -Basic Configuration                          | 1                                            |            |
| - Maintenance                                                                     | Input Description                             | Input Value                                  | <u>j</u>   |
| - Peripheral Equipment                                                            | Multiple trunk input number (MTINPUT)         | D 4 💌                                        |            |
| + IP Network                                                                      | Trunk data block (TYPE)                       | ) IP Trunk (IPTI) 🛛 🔽                        |            |
| + Interfaces                                                                      | Terminal Number (TN)                          |                                              |            |
| <ul> <li>Engineered values</li> <li>Emergency Services</li> </ul>                 |                                               |                                              |            |
| + Geographic Redundancy                                                           | Designator field for trunk (DES)              | ) ASMSIPTRK                                  |            |
| + Software                                                                        | Extended Trunk (XTRK)                         | VTRK                                         |            |
| - Customers                                                                       |                                               |                                              |            |
| - Routes and Trunks                                                               | Route number, Member number (RTMB)            | B) [] ]                                      |            |
| - D-Channels                                                                      | Level 3 Signaling (SIGL)                      | ) 🗸                                          |            |
| - Digital Trunk Interface                                                         | Card Density (CDEN                            | Octal Density (8D) 👽                         |            |
| - Dialing and Numbering Plans                                                     | Start arrangement locaming /STPB              | B Wenk or Each Floop Alfallo                 |            |
| - Electronic Switched Network                                                     | Start arrangement incoming (STR)              |                                              |            |
| <ul> <li>Flexible Code Restriction</li> <li>Incoming Digit Translation</li> </ul> | Start arrangement Outgoing (STRO)             | )) Wink or Fast Flash (WNK) 🛛 💉              |            |
| -Phones                                                                           | Trunk Group Access Restriction (TGAR)         | 9 1                                          |            |
| - Templates                                                                       | Channel ID for this trunk (CHID)              | 1                                            |            |
| - Reports                                                                         |                                               | "                                            |            |
| - Properties                                                                      | Increase or decrease the member numbers (INC) | 🗅 Increase channel and member number (YES) 💌 |            |
| - Tools                                                                           | Class of Service (CLS)                        | (Edit                                        |            |
| + Backup and Restore                                                              | Advanced Trunk Configurations                 |                                              |            |
| - Date and Time                                                                   | Harvingen Hank genigerations                  |                                              |            |
| + Logs and reports                                                                |                                               | _                                            |            |
| - Security                                                                        |                                               |                                              | ave Cancel |

## 5.7 Configure Route List Block and Distant Steering Code

Select **Dialing and Numbering Plans** → **Electronic Switched Network** from the left pane to display the Electronic Switched Network (ESN) screen. Select **Route List Block (RLB)**.

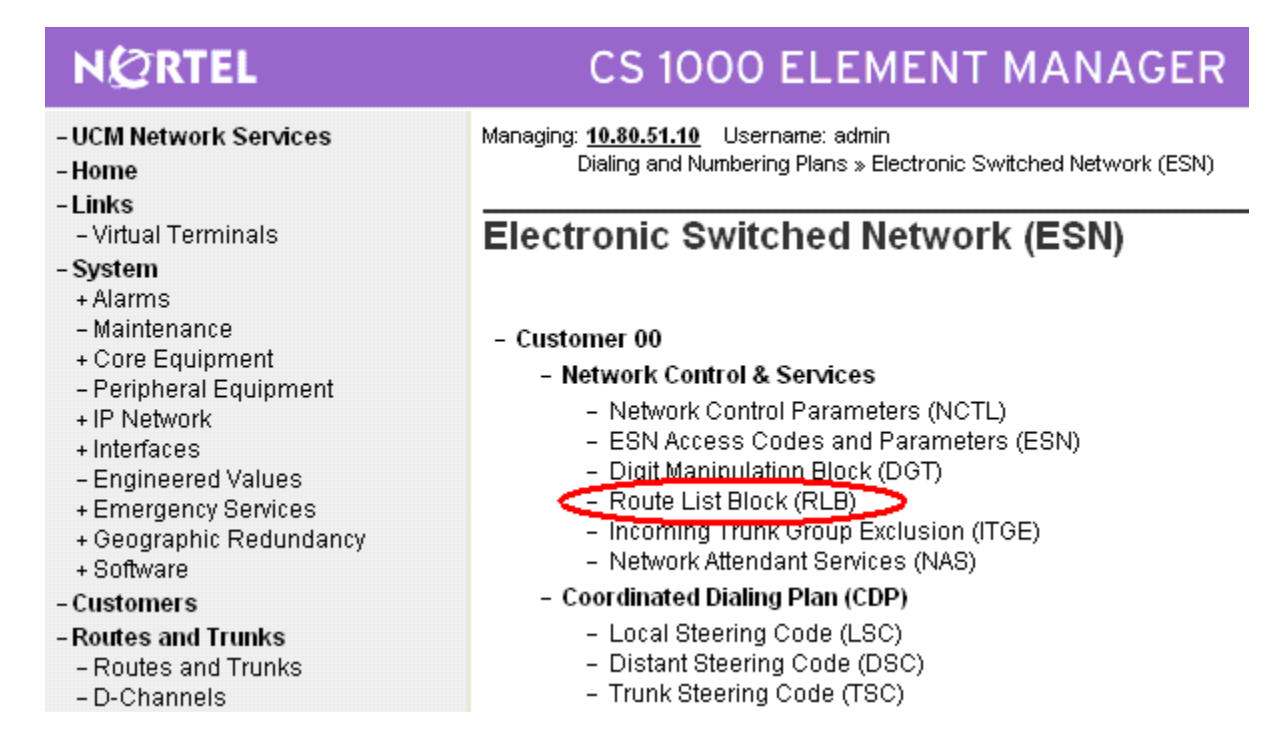

The *Route List Blocks* screen is displayed. In the **Please enter a route list index** field, enter an available route list block number (in this case "1"). Click **to Add**.

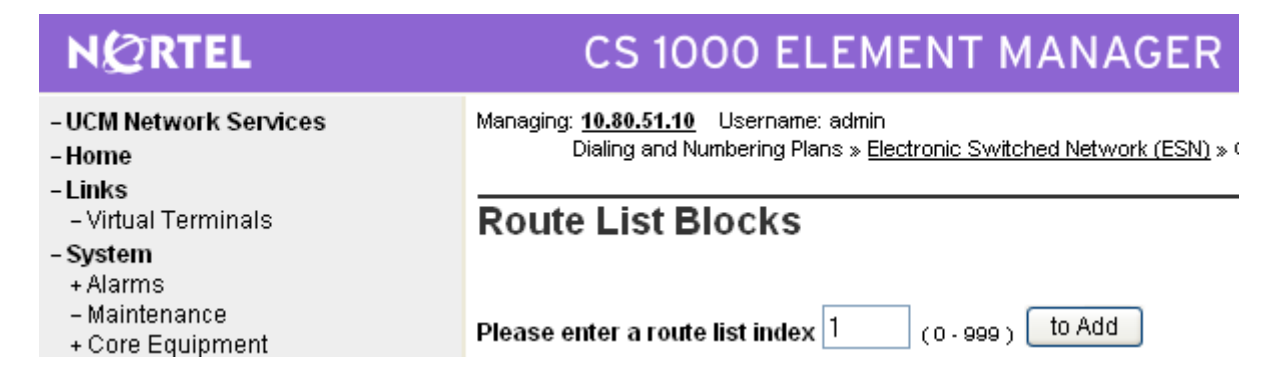

#### **Figure 3: Route List Blocks**

The Route List Block screen is displayed with a listing of parameters. For the **Route Number** (**ROUT**) field, select the route number from **Section 5.6**. Retain the default values for the remaining fields, and scroll down to the bottom of the screen and click **Submit** (not shown).

| N@RTEL                                                                     | CS 1000 ELEMENT MANAGER                                                                                                    |
|----------------------------------------------------------------------------|----------------------------------------------------------------------------------------------------|
| - UCM Network Services<br>- Home<br>- Links<br>- Virtual Terminals         | Managing: <u>10.80.51.10</u> Username: admin<br>Dialing and Numbering Plans » <u>Electronic Switched Network (ESN)</u> » Customer 00 » Network Control & Services » <u>Route List Blocks</u> » Route List Bl<br>Route List Block |
| - System<br>+ Alarms<br>- Maintenance                                      | Input Description Input Value                                                                                                    |
| + Core Equipment<br>- Peripheral Equipment<br>+ IP Network                 | Route List Index (RLI):                                                                                                    |
| + Interfaces<br>– Engineered Values<br>+ Emergency Services                | Local Termination entry (LTER):                                                                                                    |
| + Geographic Redundancy<br>+ Software                                      | Route Number (ROUT): 1 🔽 Skip Conventional Signaling (SCNV): 🔲                                                                                                    |
| - Routes and Trunks<br>- Routes and Trunks                                 | Display Originator's Information (DORG):                                                                                                    |
| - D-Channels<br>- Digital Trunk Interface<br>- Dialing and Numbering Plans | Time of Day Schedule (TOD): 0                                                                                                    |
| - Electronic Switched Network                                              | Entry is a VNS Route (VNS):                                                                                                    |

Select **Dialing and Numbering Plans**  $\rightarrow$  **Electronic Switched Network** again from the left pane to display the Electronic Switched Network (ESN) screen. Select **Distant Steering Code** (**DSC**) to add an entry to route 3xxxx calls to Communication Manager.

| NØRTEL                                                                                      | CS 1000 ELEMENT MANAGER                                                                                                    |
|---------------------------------------------------------------------------------------------|----------------------------------------------------------------------------------------------------|
| - UCM Network Services<br>- Home                                                            | Managing: <u>10.80.51.10</u> Username: admin<br>Dialing and Numbering Plans » Electronic Switched Network (ESN)                                                             |
| - Virtual Terminals<br>- System<br>+ Alarms                                                 | Electronic Switched Network (ESN)                                                                                                    |
| – Maintenance<br>+ Core Equipment<br>– Peripheral Equipment<br>+ IP Network<br>+ Interfaces | <ul> <li>- Customer 00</li> <li>- Network Control &amp; Services</li> <li>- Network Control Parameters (NCTL)</li> <li>- ESN Access Codes and Parameters (ESN)</li> </ul>   |
| – Engineered Values<br>+ Emergency Services<br>+ Geographic Redundancy<br>+ Software        | <ul> <li>Digit Manipulation Block (DGT)</li> <li>Route List Block (RLB)</li> <li>Incoming Trunk Group Exclusion (ITGE)</li> <li>Network Attendant Services (NAS)</li> </ul> |
| - Customers                                                                                 | <ul> <li>Coordinated Dialing Plan (CDP)</li> </ul>                                                                                                    |
| <ul> <li>Routes and Trunks</li> <li>Routes and Trunks</li> <li>D-Channels</li> </ul>        | <ul> <li>Local Steering Code (LSC)</li> <li>Distant Steering Code (DSC)</li> <li>Trunk Steering Code (TSC)</li> </ul>                                                       |

Solution & Interoperability Test Lab Application Notes ©2010 Avaya Inc. All Rights Reserved. The Distant Steering Code List screen is displayed next. In the **Please enter a distant steering code** field, enter the dialed prefix digits to match on (in this case "30"). Click **to Add**.

| AGER               |
|--------------------|
| <u>ork (ESN)</u> » |
|                    |
|                    |
|                    |
|                    |
|                    |
|                    |
|                    |
|                    |

The Distant Steering Code screen is displayed. For the **Route List to be accessed for trunk steering code (RLI)** field, select the route list index in **Figure 3** of **Section 5.7** from the drop-down list. Retain the default values in all remaining fields and click on **Submit**.

| NØRTEL                                  | CS 1000 ELEMENT MANAGER                                                                                                    |                            |                                |
|-----------------------------------------|----------------------------------------------------------------------------------------------------|----------------------------|--------------------------------|
| - UCM Network Services<br>- Home        | Managing: <u>10.80.51.10</u> Username: admin<br>Dialing and Numbering Plans » <u>Electronic Switched Network (ESN)</u> » Customer 00 » Coordii | nated Dialing Plan (CDP) » | Distant Steering Code List » D |
| -Links                                  |                                                                                                    |                            |                                |
| – Virtual Terminals                     | Distant Steering Code                                                                                                    |                            |                                |
| - System                                | °                                                                                                    |                            |                                |
| + Alarms                                |                                                                                                    |                            |                                |
| – Maintenance                           | Input Description                                                                                                    |                            | input Value                    |
| + Core Equipment                        |                                                                                                    |                            | <b>.</b>                       |
| – Peripheral Equipment                  | Distant Steering Code (DSC):                                                                                                    | 3                          |                                |
| + IP Network                            | Elevible Length number of digits (ELEN):                                                                                                    | F                          |                                |
| + Interfaces                            | riexime Lengui number of aigus (FLEN).                                                                                                    | <sup>9</sup> (0 · 10)      |                                |
| - Engineered Values                     | Display (DSP):                                                                                                    | Local Steering Code        | (LSC) 🔽                        |
| + Emergency Services                    |                                                                                                    |                            | ()                             |
| + Geographic Redundancy                 | Remote Radio Paging Access (RRPA):                                                                                                    |                            |                                |
| + SURWare                               | Route List to be accessed for trunk steering code (RLI):                                                                                       | 1 🗸                        |                                |
| - Customers                             |                                                                                                    |                            |                                |
| -Routes and Trunks                      | Collect Call Blocking (CCBA):                                                                                                    |                            |                                |
| - Routes and Trunks                     | maximum 7 digit NDA code allowed (NDA):                                                                                                    |                            |                                |
| - D-Channels<br>Digital Trunk Interface | maximum / uigit NEA code allowed (NEA).                                                                                                    |                            | ]                              |
| - Digital Trunk Interface               | maximum 7 digit NXX code allowed (NXX):                                                                                                    |                            |                                |
| - Dialing and Numbering Plans           |                                                                                                    |                            | ]                              |
| - Electronic Switched Network           |                                                                                                    |                            |                                |
| - Flexible Code Restriction             | Submit Refresh Delete Cancel                                                                                                    |                            |                                |
| - meening Digit franslation             |                                                                                                    |                            |                                |

FS; Reviewed: SPOC 01/31/2010 Solution & Interoperability Test Lab Application Notes ©2010 Avaya Inc. All Rights Reserved. 42 of 66 NrtlR6\_ASM52

#### 5.8 Configure Node SIP Parameters

Select IP Network  $\rightarrow$  Nodes: Servers, Media Cards  $\rightarrow$  Configuration from the left pane, and in the IP Telephony Nodes screen displayed (not shown), select the node ID of this CS1000 system (see Section 5.2). The Node Details screen is displayed. It is assumed that the TLAN and ELAN IP addresses have already been configured as a result of basic configuration of the Signaling Server. Click on Voice Gateway (VGW) and Codecs.

| NØRTEL                                | CS 1000 EI                               | EMENT M                  | IANAGER                    |                               |                          |                               |
|---------------------------------------|------------------------------------------|--------------------------|----------------------------|-------------------------------|--------------------------|-------------------------------|
| - UCM Network Services                | Managing: 10.80.51.10 Userna             | ne: admin                |                            |                               |                          |                               |
| -Home                                 | System » IP Network »                    | IP Telephony Nodes       |                            |                               |                          |                               |
| - Links                               | Node Details (ID: 1 - L                  | TPS, PD, Gate            | way ( SIPGw, H323          | Gw ))                         |                          |                               |
| – Virtual Terminals                   |                                          |                          |                            |                               |                          |                               |
| - System                              |                                          |                          |                            |                               |                          |                               |
| + Alarms                              | Node ID <sup>1</sup>                     | *                        | (0-9999)                   |                               |                          | <u>^</u>                      |
| – Maintenance                         |                                          |                          | < <i>,</i>                 |                               |                          |                               |
| + Core Equipment                      | Call Server IP Address: 1                | 0.80.51.10 *             |                            |                               |                          |                               |
| – Peripheral Equipment                | T I I I I I I I I I I I I I I I I I      |                          | -                          |                               |                          |                               |
| – IP Network                          | Telephony LAN (TLAN)                     |                          | E                          | mbedded LAN (ELAN)            |                          |                               |
| - <u>Nodes: Servers, Media Cards</u>  | Node IP Address: 1                       | 0.80.50.50 *             | (                          | Sateway IP address:           | 10.80.51.1               | *                             |
| - Maintenance and Reports             |                                          |                          |                            |                               |                          |                               |
| - Media Gateways                      | Subnet Mask: 2                           | 55.255.255.0 *           |                            | Subnet Mask:                  | 255.255.255.0            | *                             |
| - Zones                               |                                          |                          |                            |                               |                          |                               |
| - Host and Route Tables               | IR Lalaphon                              | y hode Properties        |                            | Applications (clic            | ik to edit configurat    | ion) —                        |
| - Network Address Translation         | Voice Gateway (VG)                       | V) and Codecs            | •                          | <u>Terminal Proxy Serve</u>   | <u>er (TPS)</u>          |                               |
| - Personal Directories                | <ul> <li>Quanty of Service (Q</li> </ul> | <u>18)</u>               | • .                        | <u>Gateway (SIPGw &amp; I</u> | <u> H323Gw)</u>          |                               |
| - Unicode Name Directory              | • <u>LAN</u>                             |                          | • .                        | <u>Personal Directories</u>   | <u>(PD)</u>              | ~                             |
| + Interfaces                          | • Demokra d Mahar                        |                          |                            |                               |                          |                               |
| - Engineered Values                   | ^ Required Value.                        |                          |                            |                               |                          | Save Cancel                   |
| + Emergency Services                  |                                          |                          |                            |                               |                          |                               |
| + Geographic Redundancy               | Associated Signaling                     | Servers & Car            | ds                         |                               |                          |                               |
| + Software                            |                                          |                          |                            |                               |                          |                               |
| - Customers                           | Select to add 💉 🛛 Add                    | Remove                   | Make Leader                |                               |                          | <u>Print</u>   <u>Refresh</u> |
| - Routes and Trunks                   |                                          |                          |                            |                               |                          |                               |
| <ul> <li>Routes and Trunks</li> </ul> | <u>Hostname</u> ▲                        | <u>Type</u>              | Deployed Applications      | ELAN IP                       | TLAN IP                  | Role                          |
| – D-Channels                          | interop-cs1000e                          | Signaling Server         | LTPS, Gateway, PD          | 10.80.51.1                    | 0 10.80.50               | .10 Leader                    |
| – Digital Trunk Interface             | Nate: Only converted that are not        | naut of any other ID to  | anhanu nada and danlauad a | unlighting (a) that watch t   | ha any incluing a laster | d fau fhia mada ava           |
| - Dialing and Numbering Plans         | available in the servers list .          | part of any other IP tel | ephony node and deployed a | ppication(s) that match t     | ne service(s) selected   | a tor unis flude are          |

In the following screen, verify the default options shown under General.

|                                                                    |                         |                                                                                                    | ſ |  |
|--------------------------------------------------------------------|-------------------------|----------------------------------------------------------------------------------------------------|---|--|
| NØRTEL                                                             | CS 1000 ELEMENT MANAGER |                                                                                                    |   |  |
| - UCM Network Services<br>- Home<br>- Links<br>- Virtual Terminals | ^                       | Managing: 10.80.51.10 Username: admin<br>System » IP Network » I <u>P Telephony Nodes</u><br>Node ID: 1 - Voice Gateway (VGW) and Codecs |   |  |
| - System                                                           |                         | General   Voice Codecs   Fax                                                                                                    | Ĺ |  |
| + Alarms                                                           |                         |                                                                                                    | Ĺ |  |
| – Maintenance                                                      |                         |                                                                                                    |   |  |
| + Core Equipment                                                   |                         | Echo Cancellation: 🗹 Use canceller, with tail delay: 128 💙                                                                               |   |  |
| - Peripheral Equipment                                             |                         | Duramia attanuation                                                                                                    |   |  |
| - IF Network                                                       |                         | Dynamic attendation                                                                                                    |   |  |
| - Maintenance and Reports                                          |                         | Voice Activity Detection Threshold: -17 (-20 - +10 DBM)                                                                                  |   |  |
| - Media Gateways                                                   |                         | Idla Naica Leval: 65 (327 +327 DBM)                                                                                                    |   |  |
| - Zones                                                            |                         |                                                                                                    |   |  |
| <ul> <li>Host and Route Tables</li> </ul>                          |                         | Signaling Options: 🗹 DTMF Tone Detection                                                                                                 |   |  |
| <ul> <li>Network Address Translation</li> </ul>                    |                         | I ow latency mode                                                                                                    |   |  |
| – QoS Thresholds                                                   |                         |                                                                                                    |   |  |
| <ul> <li>Personal Directories</li> </ul>                           |                         | Remove DIMF delay (squeich DIMF from IDM to IP)                                                                                          |   |  |
| - Unicode Name Directory                                           |                         | ✓ Modern/Fax pass-through                                                                                                    |   |  |
| + Interfaces                                                       |                         | V 21 Eav Tone Detection                                                                                                    |   |  |
| - Engineered values                                                |                         | v.21 rax tone Detection                                                                                                    |   |  |

Scroll down the parameters box and check the desired codecs under *Voice Codecs*. Note that G.711 and G.729 were verified for the sample configuration. G.711 is checked by default. Click on **Save**.

| NØRTEL                                                         | CS 1000 ELEMENT MANAGER                                                       |   |
|----------------------------------------------------------------|-------------------------------------------------------------------------------|---|
| - UCM Network Services                                         | Managing: 10.80.51.10 Username: admin                                         |   |
| - Home                                                         | System # in receiver with a interprinting modes                               | _ |
| - Links                                                        | Node ID: 1 - Voice Gateway (VGW) and Codecs                                   |   |
| – Virtual Terminals                                            |                                                                               |   |
| - System                                                       | General I Voice Codecs I Fax                                                  |   |
| + Alarms                                                       | Voice Codecs                                                                  |   |
| – Maintenance                                                  |                                                                               | 2 |
| + Core Equipment                                               | Codec G711: 🗹 Enabled (required)                                              |   |
| <ul> <li>Peripheral Equipment</li> <li>IP Network</li> </ul>   | Voice payload size: 20 💌 (milliseconds per frame)                             |   |
| - Nodes: Servers, Media Cards                                  | Voice Playout (jitter huffer) delay: 40 V 80 V (milliseconds)                 |   |
| - Maintenance and Reports                                      | voice riayout (inter bailer) delay. 40 to to to to to to to to to to to to to |   |
| – Media Gateways                                               | Nominal Maximum                                                               |   |
| - Zones                                                        | Maximum delay may be automatically adjusted based on                          |   |
| - Host and Route Tables                                        | Nominal settings.                                                             |   |
| – Network Address Translation 🧧                                | View activity detection (VAD)                                                 |   |
| – QoS Thresholds                                               |                                                                               |   |
| – Personal Directories                                         | Codec G729: 🗹 Enabled                                                         |   |
| - Unicode Name Directory                                       |                                                                               |   |
| + Interfaces                                                   | voice payload size. 20 V (miniseconds per frame)                              |   |
| - Engineered Values                                            | Voice Playout (jitter buffer) delay: 40 🗸 80 🗸 (milliseconds)                 |   |
| + Emergency Services                                           |                                                                               |   |
| + Geographic Redundancy                                        | Nominai Maximum                                                               |   |
| + Sullware                                                     | Maximum delay may be automatically adjusted based on                          |   |
| - Customers                                                    | Nominal settings.                                                             |   |
| -Routes and Trunks                                             | Voice activity detection (VAD)                                                |   |
| - Roules and Hunks                                             |                                                                               |   |
| - Digital Trunk Interface                                      | Codec G/23.1: Enabled                                                         | r |
| - Dialing and Numbering Plans<br>- Electronic Switched Network | * Required Value. Note: Changes made on this page will NOT be Save Cancel     | ] |

When the Node Details screen is displayed, click on Gateway (SIPGw and H.323Gw). Under General on the Virtual Trunk Gateway Configuration Details screen, enter the following values for the specified fields, and retain the default values for the remaining fields.

- Vtrk Gateway Application: Select "SIP Gateway (SIPGw)"; or select "SIPGw and

H.323Gw" if both protocols will be supported on this system. Domain name used in Section 4.1 "5060"

• SIP Domain Name

• Gateway password

- Local SIP Port
- Gateway endpoint name
- An appropriate name Enter a password

#### NORTEL **CS 1000 ELEMENT MANAGER** Managing: 10.80.51.10 Username: admin - UCM Network Services System » IP Network » IP Telephony Nodes - Home Node ID: 1 - Virtual Trunk Gateway Configuration Details -Links - Virtual Terminals - System General | SIP Gateway Settings | SIP Gateway Services | H.323 Gateway Settings + Alarms - Maintenance Vtrk Gateway Application: 🗹 Enable gateway service on this Node + Core Equipment - Peripheral Equipment General Virtual Trunk Network Health Monitor - IP Network - Nodes: Servers, Media Cards Vtrk Gateway Application: SIPGw and H.323Gw \* Monitor IP Addresses (listed below) - Maintenance and Reports Information will be captured for the IP addresses listed - Media Gateways SIP Domain name: avaya.com below - Zones - Host and Route Tables Local SIP Port: 5060 \* (1 - 65535) Monitor IP: - Network Address Translation - QoS Thresholds Monitor addresses: Gateway endpoint name: CS1KGateway - Personal Directories - Unicode Name Directory + Interfaces Gateway password: - Engineered Values + Emergency Services H.323 ID: CS1KGateway + Geographic Redundancy + Software Enable failsafe NRS: 🔲 - Customers

**Figure 4: Node Details** 

Click on **SIP Gateway Settings**, and under *Proxy or Redirect Server*, enter the following values for the specified fields, and retain the default values for the remaining fields.

• Primary TLAN IP Address:

The IP address of the Signaling Server noted in **Figure 2** in **Section 5.2**. "5060"

- Port
- Transport Protocol
- Options

"TCP" Check "Support registration"

| NØRTEL                               | CS 1000 ELEMEN                        | NT MANAGER                                  |                                 |
|--------------------------------------|---------------------------------------|---------------------------------------------|---------------------------------|
| - UCM Network Services               | Managing: 10.80.51.10 Username: admin | · Mada                                      |                                 |
| -Home                                | System » IP Network » IP Telephony    | <u>Y Nodes</u>                              |                                 |
| -Links                               | Node ID: 1 - Virtual Trunk Gate       | eway Configuration Details                  |                                 |
| – Virtual Terminals                  |                                       |                                             |                                 |
| - System                             | General SIP Gateway Settings SIP Ga   | ateway Services I H 323 Gateway Settings    |                                 |
| + Alarms                             |                                       |                                             |                                 |
| – Maintenance                        |                                       |                                             | <u>^</u>                        |
| + Core Equipment                     | SIP Gateway Settings                  |                                             |                                 |
| – Peripheral Equipment               |                                       |                                             |                                 |
| – IP Network                         | ILS Security: Security Disabled       | ×                                           |                                 |
| - <u>Nodes: Servers, Media Cards</u> |                                       | Port: 5061 (1 - 65535)                      |                                 |
| - Maintenance and Reports            |                                       |                                             |                                 |
| – Media Gateways                     | Number of Byte F                      | Re-negotiation: 0 🛛 💙                       |                                 |
| - Zones                              |                                       | Ontione: Client Authentication              |                                 |
| - Host and Route Tables              |                                       | Options. Clent Authentication               |                                 |
| - Network Address Translation        |                                       | X509 certificate authority                  |                                 |
| - Bersonal Directories               |                                       |                                             |                                 |
| - Unicode Name Directory             | Proxy Or Redirect Server:             |                                             |                                 |
| + Interfaces                         | Drimory TLAN ID Address: 10 90 5      | 0.10 Conservations TLANUD A                 |                                 |
| - Engineered Values                  | Filmary ILAN IF Address. 10.00.5      | Secondary ILAN IP A                         | adress: 0.0.0.0                 |
| + Emergency Services                 | Port: 5060                            | (4 85535)                                   | Port: 5060 (1 - 65535)          |
| + Geographic Redundancy              | Foil: 2000                            | (1 - 00000)                                 | 1 011. 3000                     |
| + Software                           | Transport protocol: TCP               | - Transport p                               | ratacal: TCP 👽                  |
| - Customers                          |                                       |                                             |                                 |
| - Routes and Trunks                  | Options: 🗹 Sup                        | oport registration C                        | )ptions: 🔄 Support registration |
| - Routes and Trunks                  | Prin                                  | nary CDS Provy                              | Secondary CDS Proxy             |
| – D-Channels                         |                                       | narj obo i tokj                             |                                 |
| – Digital Trunk Interface            |                                       |                                             | ×                               |
| - Dialing and Numbering Plans        | * Required Value.                     | Note: Changes made on this page will NOT be | Save Cancel                     |
| - Electronic Switched Network        | requires raise.                       | transmitted until the Node is also saved.   |                                 |

Scroll down the parameters box to the *SIP URI Map* section. Under *Public E.164 Domain Names*, enter the appropriate **National** and **Subscriber** values for the network configuration. In the test configuration, "1" is the country code and "732" is the area code. The remaining fields can be left at their default values. Click on **Save**.

| NØRTEL                        | CS 1000 ELEMENT MANAGEI                                       | R                                         |      |
|-------------------------------|---------------------------------------------------------------|-------------------------------------------|------|
| - UCM Network Services        | Managing: 10.80.51.10 Username: admin                         |                                           |      |
| - Home                        | Ne de ID: 4 Visturel Transle Categories Canfinger             | - Datalla                                 |      |
| -Links                        | Node ID: 1 - Virtual Trunk Gateway Configuratio               | n Detalls                                 |      |
| – Virtual Terminals           |                                                               |                                           |      |
| - System                      | General I SIP Gateway Settings I SIP Gateway Services I H.323 | Gateway Settings                          |      |
| + Alarms                      |                                                               |                                           |      |
| – Maintenance                 | Country code (CCC):                                           |                                           | -    |
| + Core Equipment              | Area code:                                                    | NPA in North America                      |      |
| – Peripheral Equipment        |                                                               | Nr A IT NOTE AIRCICE                      |      |
| - IP Network                  |                                                               |                                           |      |
| - Nodes: Servers, Media Cards | Number Translation: Strip:                                    | Prefix: CLID Display Format:              |      |
| - Maintenance and Reports     | Subscriber (SN): 0                                            | <000> <area code=""/> <sn></sn>           |      |
| - Media Gateways              |                                                               |                                           |      |
| - Zones                       | National (NN): 0                                              | <ccc><nn></nn></ccc>                      | =    |
| - Hust and Route Tables       | International: 0                                              | <international number=""></international> |      |
| - OoS Thresholds              | International.                                                |                                           |      |
| - Personal Directories        |                                                               |                                           |      |
| - Unicode Name Directory      | SIP URI Map:                                                  |                                           |      |
| + Interfaces                  | Public E.164 Domain Names                                     | Private Domain Names                      |      |
| - Engineered Values           | National: +1                                                  | LIDE: ude                                 |      |
| + Emergency Services          |                                                               |                                           |      |
| + Geographic Redundancy       | Subscriber: +1732                                             | CDP: cdp.udp                              |      |
| + Software                    |                                                               |                                           |      |
| -Customers                    | Special number: PublicSpecial                                 | Special number: PrivateSpecial            |      |
| - Routes and Trunks           | Unknown: Public! Inknown                                      | Vacant number: Privatal Inknown           |      |
| - Routes and Trunks           |                                                               | Vacant namber. Thereonthown               |      |
| – D-Channels                  |                                                               | Unknown: UnknownUnknown                   |      |
| – Digital Trunk Interface     |                                                               |                                           |      |
| - Dialing and Numbering Plans | * Required Value. Note: Changes made                          | e on this page will NOT be Save Car       | ncel |
| - Electronic Switched Network | transmitted until tr                                          | ne Node is also saved.                    |      |

Return to the *Node Details* screen and click **Save**, as shown below.

#### N©RTEL CS 1000 ELEMENT MANAGER

| - UCM Network Services                      | Managing: 10.80.51.10 Usernar<br>System » IP Network » | me: admin<br>IP Telephony Nodes                     |                               |                          |                           |                               |  |
|---------------------------------------------|--------------------------------------------------------|-----------------------------------------------------|-------------------------------|--------------------------|---------------------------|-------------------------------|--|
| - Home                                      | Nede Detaile (ID: 1                                    | ada Dataila (ID: 1   TRS RD Cataway (SIRCw H323Cw)) |                               |                          |                           |                               |  |
| -Links                                      | Node Details (ID. 1 - L                                | TPS, PD, Gale                                       | way ( SIFGW, H525G            | w ))                     |                           |                               |  |
| – Virtual Terminals                         |                                                        |                                                     |                               |                          |                           |                               |  |
| - System                                    |                                                        |                                                     |                               |                          |                           |                               |  |
| + Alarms                                    | Node ID: 1                                             | ,                                                   | * (D-9999)                    |                          |                           | <u>^</u>                      |  |
| – Maintenance                               | 11000 15:                                              |                                                     | (0 0000)                      |                          |                           |                               |  |
| + Core Equipment                            | Call Server IP Address: 1                              | 0.80.51.10                                          | t                             |                          |                           |                               |  |
| – Peripheral Equipment                      |                                                        |                                                     |                               |                          |                           |                               |  |
| - IP Network                                | Telephony LAN (TLAN)                                   |                                                     | Emi                           | bedded LAN (ELAN)        |                           |                               |  |
| - Nodes: Servers, Media Cards               | Node IP Address: 1                                     | 0 80 50 50                                          | . Ga                          | teway IP address:        | 10 80 51 1                |                               |  |
| <ul> <li>Maintenance and Reports</li> </ul> |                                                        | 0.00.00.00                                          | 04                            | temaj ni address.        | 10.00.01.1                |                               |  |
| - Media Gateways                            | Subnet Mask:                                           | 55 255 255 D                                        |                               | Subnet Mask:             | 255 255 255 0 *           |                               |  |
| - Zones                                     |                                                        | .00.200.200.0                                       |                               | oubliot muoik.           | 200.200.200.0             |                               |  |
| – Host and Route Tables                     | IP Telephon                                            | y Node Properties                                   |                               | Applications (clic       | k to edit configuratio    | n) 🦰                          |  |
| – Network Address Translation 📒             | <ul> <li>Voice Gateway (VG)</li> </ul>                 | M and Codecs                                        | • Te                          | rminal Proxy Serve       | r (TPS)                   |                               |  |
| – QoS Thresholds                            | <ul> <li>Quality of Service (Q</li> </ul>              | nS)                                                 | - <u></u>                     | ateway (SIPGw & F        | 1323Gw)                   |                               |  |
| – Personal Directories                      | - LAN                                                  | 001                                                 | • <u>· ·</u>                  | arconal Directoriae      | (DD)                      |                               |  |
| – Unicode Name Directory                    | • LAN                                                  |                                                     | • <u></u>                     | ersonal Directories      |                           |                               |  |
| + Interfaces                                | * Required Value.                                      |                                                     |                               |                          | (C                        | Save Cancel                   |  |
| – Engineered Values                         |                                                        |                                                     |                               |                          | L L                       |                               |  |
| + Emergency Services                        |                                                        | ~ ~ ~                                               |                               |                          |                           |                               |  |
| + Geographic Redundancy                     | Associated Signaling                                   | Servers & Car                                       | rds                           |                          |                           |                               |  |
| + Software                                  |                                                        |                                                     |                               |                          |                           |                               |  |
| - Customers                                 | Select to add 🞽 🛛 Add                                  | Remove                                              | Make Leader                   |                          |                           | <u>Print</u>   <u>Refresh</u> |  |
| <ul> <li>Routes and Trunks</li> </ul>       |                                                        | <b>T</b>                                            | Devision of Annalis attends   | EL ANUE                  | TLANUD                    | Data                          |  |
| <ul> <li>Routes and Trunks</li> </ul>       | ☐ Hostname ▲                                           | Type                                                | Deployed Applications         | ELAN IP                  | <u>TLAN IP</u>            | Kole                          |  |
| - D-Channels<br>- Digital Trunk Interface   | 🔲 interop-cs1000e                                      | Signaling Server                                    | LTPS, Gateway, PD             | 10.80.51.1               | 0 10.80.50.10             | ) Leader                      |  |
| - Dialing and Numbering Plane               | Note: Only server(s) that are not                      | part of any other IP te                             | lephony node and deployed app | lication(s) that match t | ne service(s) selected fo | or this node are              |  |
| Electronic Quitched Network                 | available in the servers list .                        |                                                     |                               |                          |                           |                               |  |
| = cleannin, awnallen Neiwink                |                                                        |                                                     |                               |                          |                           |                               |  |

Solution & Interoperability Test Lab Application Notes ©2010 Avaya Inc. All Rights Reserved. The Node Saved screen is displayed. Click **Transfer Now...**.

| NØRTEL                                                                                                    | CS 1000 ELEMENT MANAGER                                                                                                    |
|----------------------------------------------------------------------------------------------------|----------------------------------------------------------------------------------------------------|
| - UCM Network Services     - Home     - Links     - Virtual Terminals                                       | Managing: 10.80.51.10 Username: admin<br>System » IP Network » I <u>P Telephony Nodes</u><br>Node Saved                                |
| - System<br>+ Alarms<br>- Maintenance<br>+ Core Equipment<br>- Peripheral Equipment                         | Node ID: 1 has been saved on the call server.<br>The new configuration must also be transferred to associated servers and media cards. |
| <ul> <li>IP Network</li> <li><u>Nodes: Servers, Media Cards</u></li> <li>Maintenance and Reports</li> </ul> | Transfer Now You will be given an option to select individual servers, or transfer to all.                                             |
| - Media Gateways<br>- Zones<br>- Host and Route Tables                                                      | Show Nodes You may initiate a transfer manually at a later time.                                                                       |

The Synchronize Configuration Files screen is displayed. Select the Signaling Server and click on **Start Sync**. When the synchronization completes, click on **Restart Applications**.

| NØRTEL                                                                                                    | CS 1000 EL                                                                                                    | EMENT MAN                                                                                                    | AGER                                                                                 |                                                                                                    |
|----------------------------------------------------------------------------------------------------|----------------------------------------------------------------------------------------------------|----------------------------------------------------------------------------------------------------|--------------------------------------------------------------------------------------|----------------------------------------------------------------------------------------------------|
| - UCM Network Services     - Home     - Links     - Virtual Terminals     - System     + Alarms     - Maintenance       | Managing: 10.80.51.10 Usernan<br>System » IP Network »<br>Synchronize Configur<br>Select components to synchronize<br>restart* of applications on affected<br>Start Sync Cancel | ne: admin<br><u>IP Telephony Nodes</u><br>ation Files (Node ID<br>their configuration files with c<br>server(s) when complete.<br>Restart Applications | 9 <1>)<br>all server data. This process tr                                           | ansfers server INI files to selected components, and requires a<br><u>Print   Refresh</u>                                                    |
| – Peripheral Equipment                                                                                                  | Hostname                                                                                                    | Туре                                                                                                    | Applications                                                                         | Synchronization Status                                                                                                    |
| <ul> <li>Nodes: Servers, Media Cards</li> <li>Maintenance and Reports</li> <li>Media Gateways</li> <li>Zones</li> </ul> | <ul> <li>interop-cs1000e</li> <li>Application restart is only required</li> <li>H323 Gateway settings, network of servers</li> </ul>                                            | Signaling Server<br>ed for initial system configurati<br>connectivity related parameters                                                               | LTPS, Gateway, PD<br>on or if changes have been ma<br>like ports and IP address, ena | Sync required<br>de to general LAN configurations, SNTP settings, SIP and<br>bling or disabiling services, or adding or removing application |

#### 5.9 Launch NRS Manager

Select **UCM Network Services** from the left pane, which will display the high level Unified Communications Management screen.

| NØRTEL               |     | C        | :S 1              | 00               | 0 E              | LEM                           | 1EN      | ТΜ    | A | Ν |
|----------------------|-----|----------|-------------------|------------------|------------------|-------------------------------|----------|-------|---|---|
| UCM Network Services | Man | aging: 1 | 10.80.5<br>System | 1.10<br>N > IP N | Usern<br>letwork | ame: ad<br>: » <u>IP Tele</u> | ephony N | Nodes |   | _ |

Click on the *Element Name* with *Element Type* "Network Routing Service"

| NØRTEL                                           | UNIFIED COMMUNICATION                              | S MANAGEMENT                     |                                 |                                        | <u>Help</u> |
|--------------------------------------------------|----------------------------------------------------|----------------------------------|---------------------------------|----------------------------------------|-------------|
| — Network<br>Elements                            | Host Name: interop-cs1000e.interop.avaya.com       | Software Version: 02.00.0055.0   | 0(3266) User Name admin         |                                        |             |
| <ul> <li>— CS 1000 Services<br/>IPSec</li> </ul> | Elements                                           |                                  |                                 |                                        |             |
| Patches<br>SNMP Profiles                         | New elements are registered into the security fran | mework, or may be added as simpl | le hyperlinks. Click an element | name to launch its management service. |             |
| Secure FTP Token<br>Software Deployment          | Add Edit Delete                                    |                                  |                                 |                                        | Ĩ≣ Z        |
| — User Services                                  | Element Name                                       | Element Type +                   | Release                         | Address                                | Des         |
| Administrative Users<br>External Authentication  | 1 D EM on interop-cs1000e                          | CS1000                           | 6.0                             | 10.80.51.10                            | Nev<br>eler |
| Password<br>— Security                           | 2 interop-cs1000e.interop.avaya.com<br>(primary)   | Linux Base                       | 6.0                             | 10.80.50.10                            | Bas<br>eler |
| Roles<br>Policies                                | 3 🔲 10.80.51.13                                    | Media Gateway Controller         | 6.0                             | 10.80.51.13                            | Nev<br>eler |
| Certificates<br>Active Sessions                  | 4 🔲 10.80.51.12                                    | Media Gateway Controller         | 6.0                             | 10.80.51.12                            | New<br>eler |
| - Tools                                          | 5 NRSM on interop-cs1000e                          | Network Routing Service          | 6.0                             | 10.80.51.10                            | New<br>eler |

The Network Routing Service Manager screen is displayed. Click EDIT.

| Managing: 10.80.51.1<br>System » M | 0<br>IRS Server                 |                |
|------------------------------------|---------------------------------|----------------|
| NRS Server                         |                                 |                |
| Service Status                     |                                 |                |
| Enable Graceful o                  | lisable Restart                 |                |
|                                    | Service Name                    | Service Status |
| 1 📃                                | SIP Proxy Server (SPS)          | In service     |
| 2                                  | Gatekeeper (GK)                 | In service     |
| 3                                  | Network Connection Server (NCS) | In service     |
| Server Configuration               |                                 | Edit           |
| NPS Softing                        |                                 |                |
| NKS Setting                        |                                 |                |

Under SIP Server Settings, enter the following values for the specified fields, and retain the default values for the remaining fields. Scroll down to the bottom of the screen, and click Save (not shown).

Check the checkbox

- UDP transport enabled:
- Primary Server UDP IP: The Call Server IP address from Section 5.2

"5060"

"5060"

- Primary Server UDP port:
  - Check the checkbox
- TCP transport enabled: • Primary Server TCP IP: The Call Server IP address from Section 5.2
- Primary Server TCP port:

Click on Save.

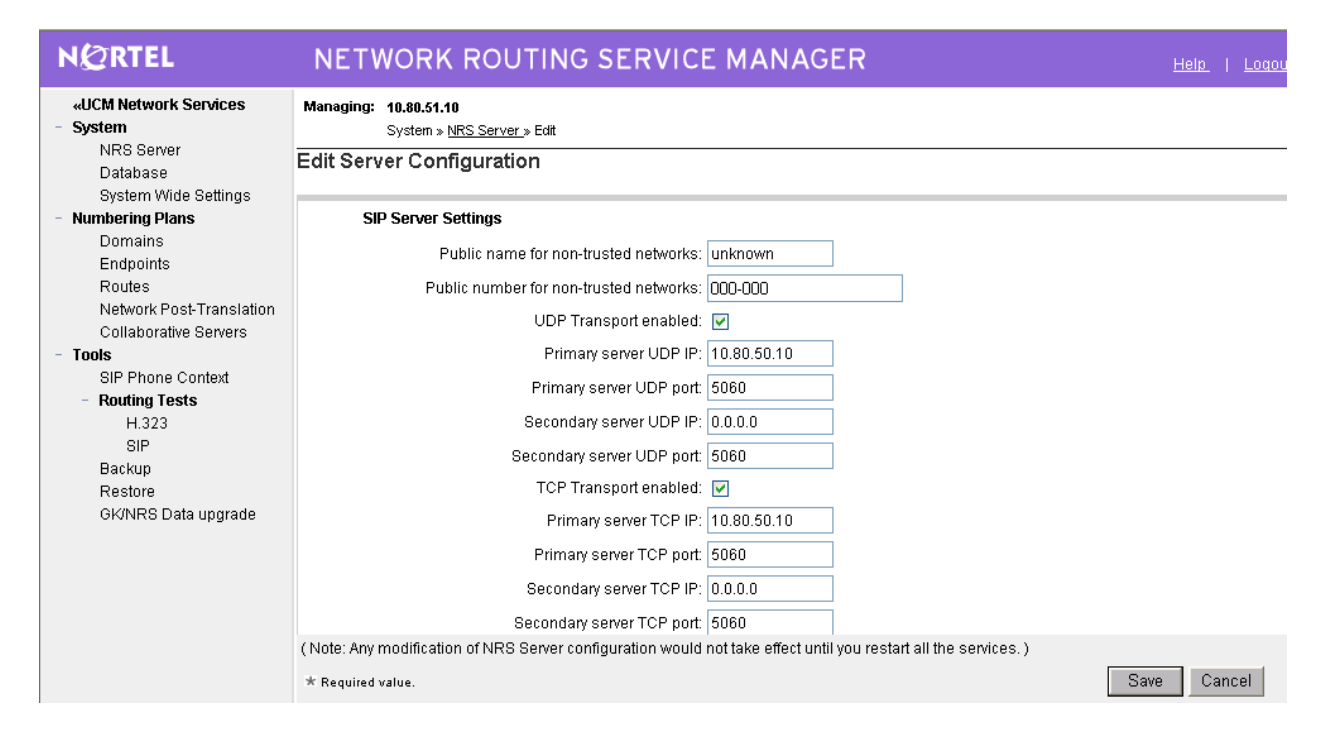

#### 5.10 Configure Service Domain

The NRS hosts an active and a standby database. The active database is used for runtime queries, and the standby database is used for administrative modifications. Under *Numbering Plans* on the left, click on **Domains**, and the Domains screen will be displayed. To add a domain, first click on the **Standby database** radio button to switch to the standby database. Then the **Add** button will be added to the display. Click on it to add a domain.

| N@RTEL                                                      | NETWORK ROUTING SERVICE MANAGER                                                                                             |
|-------------------------------------------------------------|----------------------------------------------------------------------------------------------------|
| «UCM Network Services<br>- System<br>NRS Server<br>Database | Managing: Active database 10.80.51.10<br>Standby database Numbering Plans.» Domains                                         |
| System Wide Settings                                        | Domains                                                                                                    |
| - Numbering Plans                                           | Domains establish the basic structure of your converged network, defined by Service domains, L1 (UDP) and L0 (CDP) domains. |
| Endpoints                                                   | Service Domains (1) L1 Domains (UDP) (1) L0 Domains (CDP) (1)                                                               |
| Routes                                                      |                                                                                                    |
| Network Post-Translation                                    | Add Delete                                                                                                    |
| Collaborative Servers                                       |                                                                                                    |

The Add Service Domain screen is displayed. Enter the SIP domain name from **Figure 4** of **Section 5.8** into the **Domain name** field, and a descriptive text for the **Domain description** field. Click **Save**.

| NØRTEL N                                                                    | IETWORK       | ROUTING SER                                                   | VICE MANAGER                           |                        |  |
|-----------------------------------------------------------------------------|---------------|---------------------------------------------------------------|----------------------------------------|------------------------|--|
| «UCM Network Services<br>- System<br>NRS Server<br>Database                 | Managing:     | <ul> <li>Active database</li> <li>Standby database</li> </ul> | 10.80.51.10<br>Numbering Plans » Domai | ains » Service Domains |  |
| System Wide Settings<br>- Numbering Plans                                   | Add Servi     | ce Domain                                                     |                                        |                        |  |
| Domains<br>Endpoints                                                        |               |                                                               | Domain name:                           | avaya.com *            |  |
| Routes<br>Network Post-Translation<br>Collaborative Servers                 |               |                                                               | Domain description:                    |                        |  |
| <ul> <li>Tools</li> <li>SIP Phone Context</li> <li>Routing Tests</li> </ul> | * Required va | lue.                                                          |                                        | Save                   |  |

Select the L1 Domains (UDP) tab to display the L1 Domains (UDP) screen. Select the service domain just created for Filter by Domain, and click on Add to add a new L1 domain. The L1 and L0 domains are building blocks of the phone context for private addresses. For more information on L1 and L0 domains, refer to the Nortel documentation in Section 8.

| NØRTEL NI                                                           | ETWORK ROUTING S                              | SERVICE MANAGER                                   |                                    |                   |
|---------------------------------------------------------------------|-----------------------------------------------|---------------------------------------------------|------------------------------------|-------------------|
| «UCM Network Services<br>- System<br>NRS Server<br>Database         | Managing: O Active database<br>Standby databa | <b>10.30.51.10</b><br>se <u>Numbering Plans</u> » | Domains                            |                   |
| System Wide Settings<br>- Numbering Plans<br>Domains                | Domains<br>Domains establish the basic struc  | ture of your converged network, define            | d by Service domains, L1 (UDP) and | L0 (CDP) domains. |
| Endpoints<br>Routes                                                 | Service Domains (1)                           | L1 Domains (UDP) (1)                              | L0 Domains (CDP) (1)               |                   |
| Network Post-Translation<br>Collaborative Servers<br>- <b>Tools</b> | Filter by Domain : avaya.com                  | ~                                                 |                                    |                   |

The Add L1 Domain (avaya.com) screen is displayed next, as shown below. Enter a descriptive **Domain name** and **Domain description**, and applicable **E.164 country code** and **E.164 area code** for the network configuration. Retain the default value in the remaining fields, and on **Save**.

| NØRTEL N                                                                 | NETWORK ROUTING SERVICE MANAGER                                                                                                    |      |
|--------------------------------------------------------------------------|----------------------------------------------------------------------------------------------------|------|
| «UCM Network Services<br>- System<br>NRS Server<br>Database              | Managing: <ul> <li>Active database</li> <li>10.80.51.10             </li> <li>Standby database</li> <li>Numbering Plans &gt; Domains &gt; L1 Domain</li> </ul> |      |
| System Wide Settings                                                     | Add L1 Domain ( avaya.com )                                                                                                    |      |
| <ul> <li>Numbering Plans</li> </ul>                                      |                                                                                                    |      |
| Domains                                                                  | Domain name: udp *                                                                                                    |      |
| Enopoints<br>Routes<br>Network Post-Translation<br>Collaborative Servers | Domain description:                                                                                                    |      |
| - Tools                                                                  | Endpoint authentication enabled: Authentication off                                                                                                    |      |
| SIP Phone Context                                                        | Authentication nassword                                                                                                    |      |
| - Routing Tests                                                          |                                                                                                    |      |
| H.323<br>SIP                                                             | E.104 country code: 1                                                                                                    |      |
| Backup                                                                   | E.164 area code: 303                                                                                                    |      |
| Restore                                                                  | E.164 international dialing access code:                                                                                                    |      |
| GK/NRS Data upgrade                                                      | E.164 international dialing code length: (0-99)                                                                                                    |      |
|                                                                          | E.164 national dialing access code:                                                                                                    |      |
|                                                                          | E.164 national dialing code length:                                                                                                    |      |
|                                                                          | E 164 local (subscriber) dialing access code:                                                                                                    |      |
|                                                                          | E.164 local (subscriber) dialing code length: (0.99)                                                                                                    |      |
|                                                                          | Private L1 domain (UDP location) dialing access code:                                                                                                    |      |
|                                                                          | * Required value                                                                                                    | Save |

Select the **L0 Domains (CDP)** tab to display the L0 Domains (CDP) screen. Select the service domain just created for **Filter by Domain** and "udp", and click on **Add** to add a new L0 domain.

| NØRTEL NE                                                   | TWORK ROUTING                         | SERVICE MA                        | NAGER                                              |                                     |
|-------------------------------------------------------------|---------------------------------------|-----------------------------------|----------------------------------------------------|-------------------------------------|
| «UCM Network Services<br>- System<br>NRS Server<br>Database | Managing: Active datak<br>Standby dat | ase <b>10.</b><br>abase <u>Nu</u> | 8 <b>0.51.10</b><br><u>nbering Plans</u> » Domains |                                     |
| System Wide Settings                                        | Domains                               |                                   |                                                    |                                     |
| <ul> <li>Numbering Plans</li> <li>Domains</li> </ul>        | Domains establish the basic s         | ructure of your converged n       | etwork, defined by Service doma                    | ins, L1 (UDP) and L0 (CDP) domains. |
| Endpoints<br>Routes                                         | Service Domains (1)                   | L1 Domains (l                     | JDP) (1) L0 Domain                                 | ns (CDP) (1)                        |
| Network Post-Translation<br>Collaborative Servers           | Filter by Domain : avaya.com          | y udp                             | ~                                                  |                                     |
| - Tools                                                     | Add Delete                            |                                   |                                                    |                                     |

The Add L0 Domain (avaya.com /udp) screen is displayed next, as shown below. Enter a descriptive **Domain name** and **Domain description**. Retain the default values in the remaining fields and click **Save**.

| NØRTEL NE                                                   | TWORK ROUTING SERVICE MANAGER                                                                                                    |  |
|-------------------------------------------------------------|----------------------------------------------------------------------------------------------------|--|
| «UCM Network Services<br>- System<br>NRS Server<br>Database | Managing:     O Active database     10.80.51.10       Image: Image: Ima |  |
| System Wide Settings                                        | Add Lu Domain ( avaya.com / udp)                                                                                                    |  |
| Domains<br>Endpoints                                        | Domain name: cdp *                                                                                                    |  |
| Routes<br>Network Post-Translation<br>Collaborative Servers | Domain description:                                                                                                    |  |
| - Tools                                                     | Endpoint authentication enabled: Not configured                                                                                                    |  |
| SIP Phone Context<br>- Routing Tests                        | Authentication password:                                                                                                    |  |
| H.323                                                       | E.164 country code:                                                                                                    |  |
| SIP<br>Backup                                               | E.164 area code:                                                                                                    |  |
| Restore                                                     | Private unqualified number label: PrivateUnknown                                                                                                    |  |
| GK/NRS Data upgrade                                         | E.164 international dialing access code:                                                                                                    |  |
|                                                             | E.164 international dialing code length: (0-99)                                                                                                    |  |
|                                                             | E.164 national dialing access code:                                                                                                    |  |
|                                                             | E.164 national dialing code length: (0.99)                                                                                                    |  |
|                                                             | E.164 local (subscriber) dialing access code:                                                                                                    |  |
|                                                             | E.164 local (subscriber) dialing code length: (0-99)                                                                                                    |  |
|                                                             | * Required value.                                                                                                    |  |

#### 5.11 Configure SIP Gateway Endpoints

Next, configure two SIP gateway endpoints - one for the Session Manager server, and the other for the Nortel SIP Redirect Server. Under *Numbering Plans* on the left, click on **Endpoints**, and the Search for Endpoints screen will be displayed. For **Limit results to Domain**, select the service domain just created, "udp" and "cdp". Click **Add** to add a new gateway endpoint for Session Manager.

| NØRTEL                                                      | NETWORK ROUTING SERVICE MANAGER                                                                                     |
|-------------------------------------------------------------|----------------------------------------------------------------------------------------------------|
| «UCM Network Services<br>- System<br>NRS Server<br>Database | Managing:        • Active database      10.80.51.10           • Standby database <u>Numbering Plans</u> > Endpoints |
| System Wide Settings - Numbering Plans Demains              | Search for Endpoints                                                                                                |
| Endpoints<br>Routes                                         | Enter an endpoint ID (use * for all) and click Search.You may narrow the search by specifying a particular domain.  |
| Network Post-Translation<br>Collaborative Servers           | Endpoint ID: *                                                                                                    |
| <ul> <li>Tools</li> <li>SIP Phone Context</li> </ul>        | Limit results to Domain: avaya.com 💙 / udp 🌱 / cdp 💙                                                                |
| - Routing Tests<br>H.323<br>SIP                             |                                                                                                    |
| Backup<br>Restore                                           | Gateway Endpoints (4) User Endpoints (0)                                                                            |
| GK/NRS Data upgrade                                         | Add Delete SIP phone context                                                                                        |

Enter a descriptive **End point name** and **Description**, as shown below and applicable **E.164 country code** and **E.164 area code** for the network configuration.

| NØRTEL                                                                                                   | NETWORK ROUTING SERVICE MANAGER                                                                                                    |          |
|----------------------------------------------------------------------------------------------------|----------------------------------------------------------------------------------------------------|----------|
| «UCM Network Services<br>- System<br>NRS Server<br>Database<br>System Wide Settings<br>- Numbering Plans | Managing: <ul> <li>Active database</li> <li>Standby database</li> <li>Numbering Plans » Endpoints » Gateway Endpoint</li> </ul> Add Gateway Endpoint ( avaya.com / udp / cdp ) | <u>t</u> |
| Domains<br>Endnointe                                                                                     | End point name: ASM-BR-SIL                                                                                                    | *        |
| Routes<br>Network Post-Translation<br>Collaborative Servers                                              | Avaya Aura(TM)<br>Description: Session Manage                                                                                                    | r        |
| - Tools                                                                                                  | Trust Node: 🔽                                                                                                    |          |
| SIP Phone Context<br>- Routing Tests<br>H.323                                                            | Tandem gateway endpoint name: Not Applicable 💌<br>Endpoint authentication enabled: Authentication off                                                                          | <b>~</b> |
| SIP                                                                                                    | Authentication password:                                                                                                    |          |
| Backup<br>Restore<br>GK/NRS Data upgrade                                                                 | E.164 country code: 1<br>E.164 area code: 732                                                                                                    |          |

Scroll down the screen. Enter the following values for the specified fields, and retain the default values for the remaining fields. Click Save.

- Static endpoint address:
- H.323 Support:
- SIP support:

"Not RAS H.323 endpoint"

IP address of Avaya Aura<sup>TM</sup> Session Manager SM-100

- "Static SIP endpoint"

Module interface

• SIP TCP transport enabled: "TCP"

| <ul> <li>Numbering Plans</li> </ul>         |                                               |                          |
|---------------------------------------------|-----------------------------------------------|--------------------------|
| Domains                                     | Private Special number 2:                     |                          |
| Endpoints<br>Routes                         | Private Special number 2 dialing code length: | (0-31)                   |
| Network Post-Translation                    | Static endpoint address type:                 | IP version 4 💌           |
| - Tools                                     | Static endpoint address:                      | 10.1.2.170               |
| SIP Phone Context                           | H.323 support:                                | Not RAS H.323 endpoint 👻 |
| <ul> <li>Routing Tests<br/>H.323</li> </ul> | SIP support:                                  | Static SIP endpoint      |
| SIP                                         | SIP Mode                                      | O Proxy Mode             |
| Bestore                                     |                                               | Redirect Mode            |
| GK/NRS Data upgrade                         | SIP TCP transport enabled:                    |                          |
|                                             | SIP TCP port:                                 | 5060                     |
|                                             | SIP UDP transport enabled:                    |                          |
|                                             | SIP UDP port:                                 | 5060                     |
|                                             | SIP TLS transport enabled:                    |                          |
|                                             | SIP TLS port:                                 | 5061                     |
|                                             | Persistent TCP support enabled                |                          |
|                                             | * Required value                              | Save                     |

Repeat the procedures to add a gateway endpoint for the Nortel SIP Redirect Server as shown below. Select the desired value for **Endpoint authentication enabled**. If the authentication is turned on, then the value entered in the **Authentication password** field must match the **Gateway password** value from **Figure 4** of **Section 5.8**.

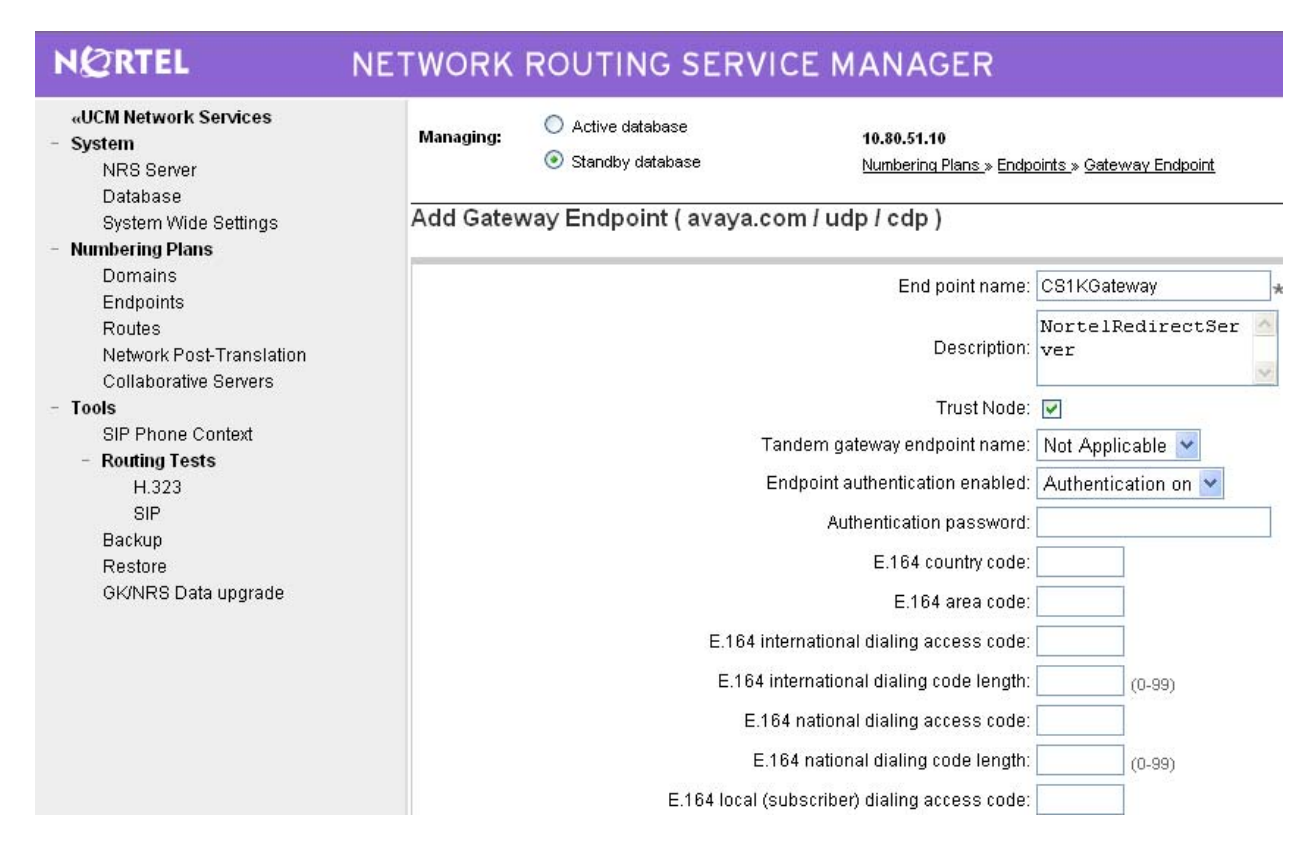

Scroll down the screen. For the **SIP support** field, select "Dynamic SIP endpoint" from the drop-down list. Check the **SIP TCP transport enabled** field to match the SIP transport protocol from **Figure 4** of **Section 5.8**. Maintain the default values in the remaining fields, and click **Save**.

| <ul> <li>Numbering Plans</li> </ul> |                                               |                      |
|-------------------------------------|-----------------------------------------------|----------------------|
| Domains                             | Private Special number 2:                     |                      |
| Endpoints                           |                                               |                      |
| Routes                              | Private Special number 2 dialing code length: | (0-31)               |
| Network Post-Translation            | Static endpoint address type:                 | IP version 4 🗸       |
| Collaborative Servers               | Otatia and a lut address.                     |                      |
| - Tools                             | Static endpoint address.                      |                      |
| SIP Phone Context                   | H.323 support:                                | RAS H.323 endpoint   |
| - Routing lests                     | SIP support:                                  | Dynamic SIP endpoint |
| H.323<br>CID                        |                                               |                      |
| Backun                              | SIP Mode                                      | O Proxy Mode         |
| Restore                             |                                               | Redirect Mode        |
| GK/NRS Data upgrade                 | SIP TCP transport enabled:                    |                      |
|                                     | PIP TCP part                                  | 6080                 |
|                                     |                                               |                      |
|                                     | SIP UDP transport enabled:                    |                      |
|                                     | SIP UDP port:                                 | 5060                 |
|                                     | SIP TLS transport enabled:                    |                      |
|                                     | SIP TLS port:                                 | 5061                 |
|                                     | Perciptent TCP cunnert enabled                |                      |
|                                     | Persistent FOP support enabled                | ×                    |
|                                     | * Required value                              | Save                 |
|                                     |                                               |                      |

Solution & Interoperability Test Lab Application Notes ©2010 Avaya Inc. All Rights Reserved.

#### 5.12 Configure Routing Entries

Configure two routing entries. The first entry uses the Session Manager gateway endpoint to reach Avaya endpoints with extension digits 3xxxx. The second entry uses the Nortel Redirect Server gateway endpoint to reach Nortel endpoints with extension digits 777xxx.

Under *Numbering Plans* on the left, click on **Routes**, and the Search for Endpoints screen will be displayed. For **Limit results to Domain**, select the service domain just created, "udp" and "cdp". Enter the **Endpoint name** corresponding to Session Manager. Click on **Add**.

| NØRTEL N                                                                                        | ETWORK ROUTING SERVICE MANAGER                                                                                                 |
|-------------------------------------------------------------------------------------------------|----------------------------------------------------------------------------------------------------|
| <ul> <li>«UCM Network Services</li> <li>System</li> <li>NRS Server</li> <li>Database</li> </ul> | Managing: <ul> <li>Active database</li> <li>10.80.51.10</li> <li>Standby database</li> <li>Numbering Plans.» Routes</li> </ul> |
| System Wide Settings<br>- Numbering Plans                                                       | Search for Routing Entries                                                                                                    |
| Endpoints<br>Routes                                                                             | Enter a DnPrefix and Dn Type (use * for all) and click Search.You may narrow the search by specifying a particular domain.     |
| Network Post-Translation<br>Collaborative Servers                                               | DN Prefix: * DN Type: Private level 0 regional (CDP steering code)                                                             |
| <ul> <li>Tools</li> <li>SIP Phone Context</li> <li>Routing Tests</li> </ul>                     | Limit results to Domain: avaya.com 🖌 / udp 🖌 / cdp                                                                             |
| H.323<br>SIP                                                                                    | Endpoint Name: ASM-BR-SIL                                                                                                    |
| Backup<br>Restore                                                                               |                                                                                                    |
| GRINRS Data upgrade                                                                             | Routing Entries (1) Default Routes (0)                                                                                         |
|                                                                                                 | Add Copy Move Import Export Routing test Delete                                                                                |

The Add Routing Entry screen is displayed next. Enter the following values for the specified fields, and retain the default values for the remaining fields. Click **Save**.

- DN type:
- DN prefix:
- "Private level 0 regional (CDP steering code)"
  - **ix:** Dialed prefix digits to match on, in this case "3".
- Route cost (1 255): An appropriate cost value with 1 being least cost.

| NØRTEL                                                                                                    | NETWORK ROUTING SERVICE                         | MANAGER                                                                                              |      |
|----------------------------------------------------------------------------------------------------|-------------------------------------------------|----------------------------------------------------------------------------------------------------|------|
| «UCM Network Services<br>- System<br>NRS Server<br>Database                                                         | Managing: O Active database<br>Standby database | 10.80.51.10<br>Numberina Plans » Routes » Routina Entry                                              |      |
| System Wide Settings                                                                                                | Add Routing Entry ( avaya.com / udp             | / cdp / ASM-BR-SIL )                                                                                 |      |
| - Numbering Plans                                                                                                   |                                                 |                                                                                                    |      |
| Domains<br>Endpoints<br>Routes<br>Network Post-Translation<br>Collaborative Servers<br>- Tools<br>SIP Phone Context |                                                 | DN type: Private level 0 regional (CDP steering code) V<br>DN prefix: 3 *<br>Route cost: 1 * (1-255) |      |
| - Routing Tests<br>H.323                                                                                            | * Required value.                               |                                                                                                    | Save |

Repeat the same procedures to add a routing entry to reach the Nortel Communication Server 1000 endpoints with extension digits 777xxxx behind the Nortel SIP Redirect Server gateway endpoint.

| NØRTEL                                                      | NETWORK ROUTING SERVICE MANAGER                                                                                               |
|-------------------------------------------------------------|----------------------------------------------------------------------------------------------------|
| «UCM Network Services<br>- System<br>NRS Server<br>Database | Managing: <ul> <li>Active database</li> <li>10.80.51.10</li> <li>Standby database</li> <li>Numbering Plans, Routes</li> </ul> |
| System Wide Settings<br>- Numbering Plans<br>Domains        | Search for Routing Entries                                                                                                    |
| Endpoints<br>Routes                                         | Enter a DnPrefix and Dn Type (use * for all) and click Search.You may narrow the search by specifying a particular domain     |
| Collaborative Servers                                       | DN Prefix: * DN Type: Private level 0 regional (CDP steering code)                                                            |
| SIP Phone Context<br>- Routting Tests<br>H.323              | Endpoint Name: CS1KGateway                                                                                                    |
| SIP<br>Backup<br>Restore                                    |                                                                                                    |
| GK/NRS Data upgrade                                         | Routing Entries (1) Default Routes (0)                                                                                        |
|                                                             | Add Copy Move Import Export Routing test Delete                                                                               |
| NØRTEL NET                                                  | ORK ROUTING SERVICE MANAGER                                                                                                   |
| «UCM Network Services<br>- System                           | naging: O Active database 10.80.51.10                                                                                         |

| - System<br>NRS Server                                                                         | Managing:     | <ul> <li>Active database</li> <li>Standby database</li> </ul> | 10.80.51.10<br>Numbering Plans        | .» Routes » Routina Entry                                       |      |
|------------------------------------------------------------------------------------------------|---------------|---------------------------------------------------------------|---------------------------------------|-----------------------------------------------------------------|------|
| Database<br>System Wide Settings<br>- Numbering Plans                                          | Add Routi     | ng Entry ( avaya.com                                          | n / udp / cdp / CS1KG                 | ateway )                                                        |      |
| Domains<br>Endpoints<br>Routes<br>Network Post-Translation<br>Collaborative Servers<br>- Tools |               |                                                               | DN type:<br>DN prefix:<br>Route cost: | Private level 0 regional (CDP steering code)  777 * 1 * (1-255) |      |
| - Routing Context<br>H.323                                                                     | * Required va | lue.                                                          |                                       |                                                                 | Save |

#### 5.13 Cut Over and Commit Changes

Under *System* on the left, select **Database** to display the Database screen. Click on **Cut over**.

| NØRTEL                                                                                               | NETWORK ROUTING SERVICE MANAGER                                                                                                    | lelp   .  |
|----------------------------------------------------------------------------------------------------|----------------------------------------------------------------------------------------------------|-----------|
| «UCM Network Services<br>System<br>NRS Server<br>Database<br>System Wide Settings<br>Numbering Plans | Managing:       10.80.51.10         System > Database         Database         NRS uses a redundant database with Active and Standby copies. Normally changes are made to the standby database, tested, then cut over into active status. |           |
| Domains<br>Endpoints                                                                                 | Database status: Changed Cut over Pievent Commit R                                                                                                    | loll back |

The **Database status** will change to "Switched over" and the **Commit** button will be enabled. Click on **Commit**.

| N@RTEL                                                                                                   | NETWORK ROUTING SERVICE MANAGER                                                                                                    | <u>Help</u> |
|----------------------------------------------------------------------------------------------------|----------------------------------------------------------------------------------------------------|-------------|
| «UCM Network Services<br>- System<br>NRS Server<br>Database<br>System Wide Settings<br>- Numbering Plans | Managing:       10.80.51.10<br>System > Database         Database       NRS uses a redundant database with Active and Standby copies. Normally changes are made to the standby database, tested, then cut over into active status. |             |
| Domains<br>Endpoints                                                                                     | Database status: Switched over Court over Revert Court                                                                                                    | hit Roll b  |

# 6 Verification Steps

This section provides the tests that can be performed on Communication Manager 5.2.1 and Session Manager to verify proper configuration of Communication Manager, Session Manager, and Nortel Communication Server 1000.

## 6.1 Verify Avaya Aura<sup>™</sup> Communication Manager

Verify the status of the SIP trunk group by using the "status trunk n" command, where "n" is the trunk group number administered in **Section 3.6**. Verify that all trunks are in the "inservice/idle" state as shown below.

| status tr                                    | runk 32                              |                                                                          |                              |
|----------------------------------------------|--------------------------------------|--------------------------------------------------------------------------|------------------------------|
|                                              |                                      | TRUNK G                                                                  | ROUP STATUS                  |
| Member                                       | Port                                 | Service State                                                            | Mtce Connected Ports<br>Busy |
| 0032/001<br>0032/002<br>0032/003<br>0032/004 | T00226<br>T00227<br>T00228<br>T00229 | in-service/idle<br>in-service/idle<br>in-service/idle<br>in-service/idle | no<br>no<br>no<br>no         |

Verify the status of the SIP signaling groups by using the "status signaling-group n" command, where "n" is the signaling group number administered in **Section 3.6**. Verify the signaling group is "in-service" as indicated in the **Group State** field shown below.

```
      status signaling-group 32

      STATUS SIGNALING GROUP

      Group ID: 32
      Active NCA-TSC Count: 0

      Group Type: sip
      Active CA-TSC Count: 0

      Signaling Type: facility associated signaling

      Group State: in-service
```

Make a call between the Avaya 9600 Series IP Telephone and the Nortel i2004 H.323 Telephone. Verify the status of connected SIP trunks by using the "status trunk x/y", where "x" is the number of the SIP trunk group from **Section 3.6.2** to reach Session Manager, and "y" is the member number of a connected trunk. Verify on Page 1 that the **Service State** is "inservice/active". On Page 2, verify that the IP addresses of the C-LAN and Session Manager are shown in the **Signaling** section. In addition, the **Audio** section shows the G.729 codec and the IP addresses of the Avaya H.323 and Nortel H.323 endpoints. The **Audio Connection Type** displays "ip-direct", indicating direct media between the two endpoints.

| status trunk 32/1                                                                                                    | Page 1 of 3<br>TRUNK STATUS                                                    |
|----------------------------------------------------------------------------------------------------|--------------------------------------------------------------------------------|
| Trunk Group/Member: 0032/001<br>Port: T00226<br>Signaling Group ID: 32                                                                                      | Service State: in-service/active<br>Maintenance Busy? no                       |
| IGAR Connection? no                                                                                                    |                                                                                |
|                                                                                                    |                                                                                |
| status trunk 32/1                                                                                                    | Page 2 of 3<br>CALL CONTROL SIGNALING                                          |
| Near-end Signaling Loc: 01A0217<br>Signaling IP Address<br>Near-end: 10.1.2.233<br>Far-end: 10.1.2.170<br>H.245 Near:<br>H.245 Far:<br>H.245 Signaling Loc: | Port<br>: 5060<br>: 5060<br>H.245 Tunneled in Q.931? no                        |
| Audio Connection Type: ip-direct<br>Near-end Audio Loc:<br>Audio IP Address<br>Near-end: 10.1.2.253<br>Far-end: 10.80.50.253                                | t Authentication Type: None<br>Codec Type: G.711MU<br>Port<br>: 6646<br>: 5200 |
| Video Near:<br>Video Far:<br>Video Port:<br>Video Near-end Codec:                                                                                           | Video Far-end Codec:                                                           |

#### 6.2 Verify Avaya Aura<sup>™</sup> Session Manager

Navigate to Session Manager  $\rightarrow$ System Status  $\rightarrow$ SIP Entity Monitoring on the left to verify that none of the links to the defined SIP entities is down.

| Home / Session Manager / System                                             | Status / SIP Entity Monito | oring                   |                                    |                               |     |
|-----------------------------------------------------------------------------|----------------------------|-------------------------|------------------------------------|-------------------------------|-----|
|                                                                             |                            |                         |                                    |                               |     |
| ▶ Asset Management                                                          | SIP Entity Lir             | nk Monitoring           | Status Summary                     |                               |     |
| Communication System<br>Management                                          | This page provides a sum   | mary of Session Manager | SIP entity link monitoring status. |                               |     |
| Monitoring                                                                  | Entity Link Statu          | is for All Session M    | lanager Instances                  |                               |     |
| ▶ User Management                                                           |                            |                         | ·····                              |                               |     |
| Network Routing Policy                                                      | Refresh                    |                         |                                    |                               |     |
| ▶ Security                                                                  | Session Manager            | Entity Links            | Entity Links Partially             | SIP Entities - Monitoring Not | SIP |
| Applications                                                                | SM1                        | 3/16                    | 0                                  |                               | 1   |
| ▶ Settings                                                                  | SW2                        | 0/0                     | 0                                  | 0                             | -   |
| ▼ Session Manager                                                           | <u>0112</u>                | 070                     | 5                                  | 5                             | Ů   |
| Session Manager<br>Administration                                           | All Monitored SI           | P Entities              |                                    |                               |     |
| Network Configuration                                                       | Refresh                    |                         |                                    |                               |     |
| Device and Location<br>Configuration                                        | 15 Itoms                   |                         | Filtory Epoble                     |                               |     |
| Application Configuration                                                   | 15 Items                   |                         | Flicer, Enable                     |                               |     |
| ▼ System Status                                                             | SIP Entity Name            |                         |                                    |                               |     |
| System State                                                                | AllanC-S8300-G350          | <u>D</u>                |                                    |                               |     |
| Administration                                                              | alpinemas1                 |                         |                                    |                               |     |
| _ Managed Bandwidth                                                         | AudioCodes M1000           | 1                       |                                    |                               |     |
| Usage                                                                       | Avaya MAS-Br2              |                         |                                    |                               |     |
| <ul> <li>Security Module Status</li> <li>Data Replication Status</li> </ul> | Avaya MAS-HQ               |                         |                                    |                               |     |
| RegistrationSummary                                                         | CallCenter                 |                         |                                    |                               |     |
| <ul> <li>User Registrations</li> </ul>                                      | Cisco-UCM6                 |                         |                                    |                               |     |
| ▶ System Tools                                                              | CiscoUCME                  | _                       |                                    |                               |     |
|                                                                             | Denver Nortel CS10         | 000e                    |                                    |                               |     |

Under *All Monitored SIP entities*, select the appropriate SIP entities and verify that the connection status is "Up", as shown below for the Nortel Communication Server 1000.

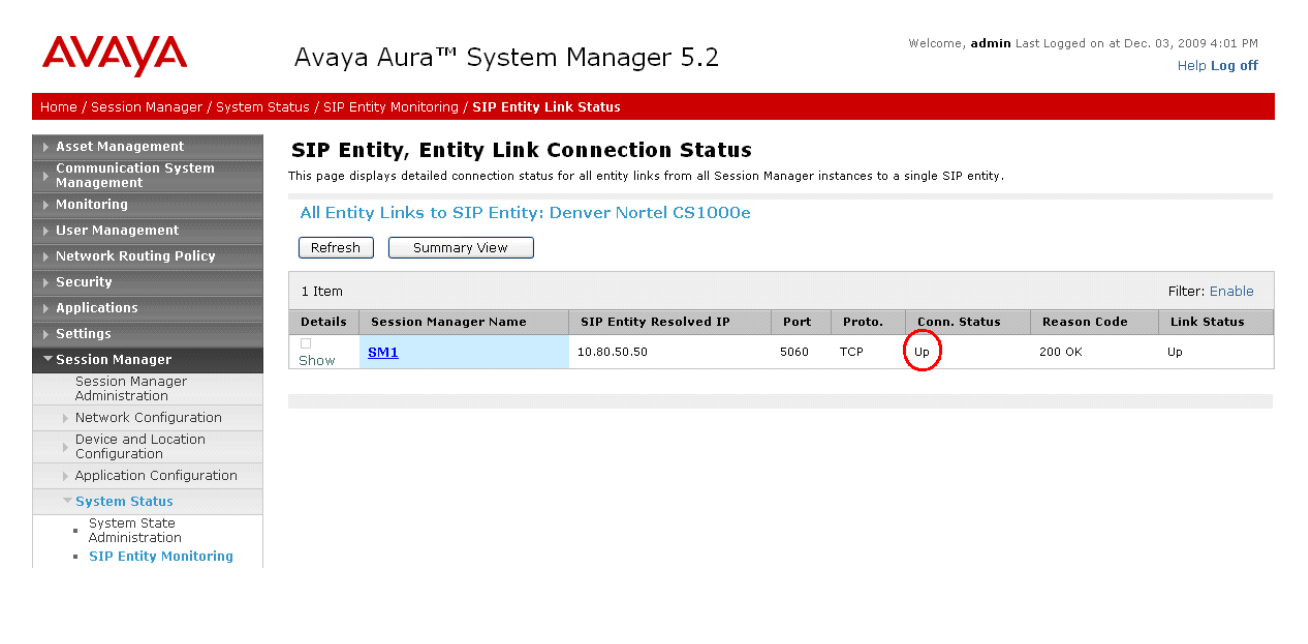

## 6.3 Verify Nortel Communication Server 1000

Select IP Network  $\rightarrow$  Nodes: Servers, Media Cards  $\rightarrow$  Maintenance and Reports on the left. Click Status for the Signaling Server node to verify that it is enabled and operational.

| ØRTEL                                                                                                    | CS 1000 ELEMENT MANAGER                                                                                                    |             |                                          |                      |  |                 |              |                           | lelp   Logo |  |
|----------------------------------------------------------------------------------------------------|----------------------------------------------------------------------------------------------------|-------------|------------------------------------------|----------------------|--|-----------------|--------------|---------------------------|-------------|--|
| A Network Services<br>ne<br>(s<br>rtual Terminals<br>tem<br>arms                                                                                          | Managing: <u>10.80.51.10</u> Username: admin<br>System > IP Network > Node Maintenance and Reports<br>Node Maintenance and Reports |             |                                          |                      |  |                 |              |                           |             |  |
| aintenance<br>ore Equipment<br>aripheral Equipment<br>Network<br>Nodes: Servers, Media Cards<br><u>Maintenance and Reports</u><br>Media Gateways<br>Zones | - Node ID: 1<br>Index ELAN IP Type                                                                                                 |             |                                          | Node IP: 10.80.50.50 |  |                 |              | Total elements: 1<br>ELAN |             |  |
|                                                                                                    | interop.cs1000e                                                                                                    | 10.80.51.10 | Signaling<br>Server-<br>Nortel<br>CPPMv1 | NO TN                |  | GEN CMD SYS LOG | OM RPT Reset | Virtual Terminal          | Status      |  |
| Host and Route Tables<br>Network Address Translation<br>QoS Thresholds<br>Personal Directories<br>Unicode Name Directory                                  | 10.80.51.10 : Enab.                                                                                                    | led         |                                          |                      |  |                 |              |                           |             |  |

# 6.4 Verification Scenarios

Verification scenarios for the configuration described in these Application Notes included:

- Basic calls between various telephones on the Communication Manager and Nortel Communication Server 1000 can be made in both directions using G.711MU, and G.729.
- Proper display of the calling and called party name and number information was verified for all telephones with the basic call scenario.
- Supplementary calling features were verified. The feature scenarios involved additional endpoints on the respective systems, such as performing an unattended transfer of the SIP trunk call to a local endpoint on the same site, and then repeating the scenario to transfer the SIP trunk call to a remote endpoint on the other site. The supplementary calling features verified are shown below. Note that calling/called party name and number display may not be consistent in some cases.
  - Unattended transfer
  - o Attended transfer
  - o Hold/Unhold
  - o Consultation hold
  - Call forwarding
  - o Conference
  - Calling number block

# 7 Conclusion

As illustrated in these Application Notes, Avaya Aura<sup>™</sup> Communication Manager can interoperate with Nortel Communication Server 1000 using SIP trunks via Avaya Aura<sup>™</sup> Session Manager. The following is a list of interoperability items to note:

- For G.729 interoperability, "G.729" must be included in the codec set in Communication Manager.
- Audio shuffling between the H.323 IP telephones is supported.
- Calling/called party name and number display may not be consistent for some supplementary calling features.

# 8 Additional References

This section references the product documentation relevant to these Application Notes.

Avaya Aura<sup>TM</sup> Session Manager:

- [1] Avaya Aura<sup>™</sup> Session Manager Overview, Doc ID 03-603473, available at <u>http://support.avaya.com</u>.
- [2] Installing and Upgrading Avaya Aura<sup>TM</sup> Session Manager, Doc ID 03-603324, available at <u>http://support.avaya.com</u>.
- [3] Maintaining and Troubleshooting Avaya Aura<sup>TM</sup> Session Manager, Doc ID 03-603325, available at <u>http://support.avaya.com</u>.
- [4] Maintaining and Troubleshooting Avaya Aura<sup>™</sup> Session Manager, Doc ID 03-603325, available at <u>http://support.avaya.com</u>.

Avaya Aura<sup>TM</sup> Communication Manager 5.2.1:

- [5] *SIP Support in Avaya Aura™ Communication Manager Running on Avaya S8xxx Servers*, Doc ID 555-245-206, May, 2009, available at <u>http://support.avaya.com</u>.
- [6] *Administering Avaya Aura™ Communication Manager*, Doc ID 03-300509, May 2009, available at <u>http://support.avaya.com</u>.

Avaya Application Notes:

- [7] Front-Ending Nortel Communication Server 1000 with an AudioCodes Mediant 1000 Modular Media Gateway to Support SIP Trunks to Avaya Aura<sup>™</sup> Session Manager with Avaya Aura<sup>™</sup> Communication Manager 5.2 as a Feature Server – Issue 1.0, available at http://www.avaya.com.
- [8] Configuring SIP Trunks among Avaya Aura<sup>™</sup> Session Manager, Avaya Aura<sup>™</sup> Communication Manager 5.2, and Nortel Communication Server 1000 – Issue 1.1, available at <u>http://www.avaya.com</u>.

Nortel Communication Server 1000:

[9] *IP Peer Networking Installation and Commissioning*, Nortel Communication Server 1000 Release 6, Document Number NN43001-313, Version 3.02, May, 2009, available on the Nortel Communication Server Electronic Reference Library CD.

#### ©2010 Avaya Inc. All Rights Reserved.

Avaya and the Avaya Logo are trademarks of Avaya Inc. All trademarks identified by <sup>®</sup> and <sup>TM</sup> are registered trademarks or trademarks, respectively, of Avaya Inc. All other trademarks are the property of their respective owners. The information provided in these Application Notes is subject to change without notice. The configurations, technical data, and recommendations provided in these Application Notes are believed to be accurate and dependable, but are presented without express or implied warranty. Users are responsible for their application of any products specified in these Application Notes.

Please e-mail any questions or comments pertaining to these Application Notes along with the full title name and filename, located in the lower right corner, directly to the Avaya Solution & Interoperability Test Lab at <u>interoplabnotes@list.avaya.com</u>